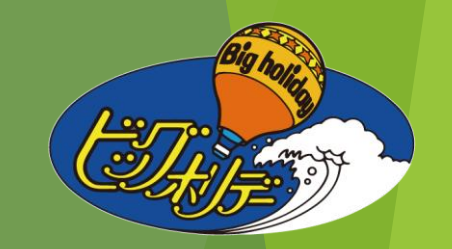

# 代理店様専用WEBサイト操作マニュアル ★JR利用ダイナミックパッケージ商品★

# ビッグホリデー株式会社

2022年7月14日

# $\diamond$ I N D E X $\diamond$

| < | 〔概   | 要   | >          |    |                |            |    |   |     |   |   |          |    |   |   |   |    |    |   |   |      |     |   |
|---|------|-----|------------|----|----------------|------------|----|---|-----|---|---|----------|----|---|---|---|----|----|---|---|------|-----|---|
|   | J R  | 利用  | ダー         | イナ | Ξ              | ッ          | ク  | パ | ッ   | ケ |   | ジ        | 商  | 品 | 2 | は | ?  | •  | • | • | 1ペー  | ジ   |   |
|   | ご予   | 約に  | つ          | אל | •              | •          | •  | • | •   | • | • | •        | •  | • | • | • | •  | •  | • | • | 2ペー  | ジ   |   |
|   | ご予   | 約方  | 法          | •• | •              | •          | •  | • | •   | • | • | •        | •  | • | • | • | •  | •  | • | • | 3ペー  | ジ   |   |
| < | 代理   | 115 | 様          | 專問 | ≡∖             | N          | E  | E | 3 - | ナ | 1 | $\vdash$ | -持 | 喿 | 作 | 亡 | ī泛 | £) | > |   |      |     |   |
|   | 1. 🗆 | グイ  | ン・         | •  | •              | •          | •  | • | •   | • | • | •        | •  | • | • | • | •  | •  | • | • | 4ペー  | ジ   |   |
|   | 2.検  | 索・  | • •        | •  | •              | •          | •  | • | •   | • | • | •        | •  | • | • | • | •  | •  | • | • | 4~5∕ | ページ |   |
|   | 3.ご  | 希望  | 列耳         | 巨の | 空)             | <b>席</b> 月 | 招: | 会 | •   | 指 | 定 | •        | •  | • | • | • | •  | •  | • | • | 6ペー  | ジ   |   |
|   | 4.座  | 席指  | 定方         | 沾法 | •              | •          | •  | • | •   | • | • | •        | •  | • | • | • | •  | •  | • | • | 7ペー  | ジ   |   |
|   | 5.宿  | 泊施  | 設 <i>0</i> | D指 | 定              | •          | •  | • | •   | • | • | •        | •  | • | • | • | •  | •  | • | • | 8ペー  | ジ   |   |
|   | 6.ご  | 希望  | 列国         | 軍の | 追              | 加          | •  | • | •   | • | • | •        | •  | • | • | • | •  | •  | • | • | 9ペー  | ジ   |   |
|   | 7.レ  | ンタ  | 力-         | -の | 追              | 加          | •  | • | •   | • | • | •        | •  | • | • | • | •  | •  | • | • | 10ペ- | ージ  |   |
|   | 8.そ  | の他  | <i>ກ</i> ≣ | 羊紙 | を <sup> </sup> | 確          | 刃心 | • | •   | • | • | •        | •  | • | • | • | •  | •  | • | • | 11~1 | 3ペー | ジ |
|   | 9.予  | 約手  | 続き         | ₹へ | 進              | む          | •  | • | •   | • | • | •        | •  | • | • | • | •  | •  | • | • | 14ペ- | ージ  |   |
|   | 10.お | 客様  | 情幸         | 最の | 入:             | カ          | •  | • | •   | • | • | •        | •  | • | • | • | •  | •  | • | • | 14ペー | -ジ  |   |

| 11.お申込み内容の確認・・・・・・・・・・・・・15ページ                         |
|--------------------------------------------------------|
| 12.取引条件説明書面の確認・・・・・・・・・・16~17ページ                       |
| 13.個人情報提供の同意・・・・・・・・・・・・・・・・18ページ                      |
| 14.ご予約操作完了・・・・・・・・・・・・・・・・・・・・・・・・・・・・・・・・・・・・         |
| 15.ご予約記録の照会・・・・・・・・・・・・・・・・・・・・・・・・・・・・・・・・・・・・        |
| 16.各種案内の確認・・・・・・・・・・・・・・・・・・・・・・・・・・・・・・・・・・・・         |
| 17.きっぷの受け取り・・・・・・・・・・・・・・・・・・・・・・・・・・・・・・・・・・・・        |
| 18.出発案内書の確認・・・・・・・・・・・・・・・・・・・・・・・・・・・・・・・・・・・・        |
| 19.ご予約後のレンタカー追加・・・・・・・・・23ページ                          |
| 20.レンタカーの取消・・・・・・・・・・・・・・・・・・・・・・・・・・・・・・・・・・・・        |
| 21.オンラインキャンセル・・・・・・・・・・・・・・25ページ                       |
| 22.請求書のダウンロード・・・・・・・・・・・・・・・・・・・・・・・・・・・・・・・・・・・・      |
| 23.精算方法 <出発前精算契約の場合>・・・・・27ページ                         |
| 24.精算方法 <出発後精算契約の場合>・・・・・・28ページ                        |
| 25. J R 券の受け取り操作方法・・・・・・・・・・・・・・・・・・・・・・・・・・・・・・・・・・・・ |

## J R利用ダイナミックパッケージ商品(DP商品)とは?

【商品形態】

## 募集型企画旅行

出発日の<u>2日前まで</u> <u>予約OK!</u>

JRグループ旅客各社が運行する列車の空席状況をリアルタイムで確認しながら、希望列車を指定する ことができるとともに、宿の宿泊日をご希望に沿って設定して予約できるなど、自由度が極めて高く 大変、便利な商品です。<u>※2022年7月1日現在、JR東日本・JR東海・JR九州の各エリア(一部除く)を設定しています。</u>

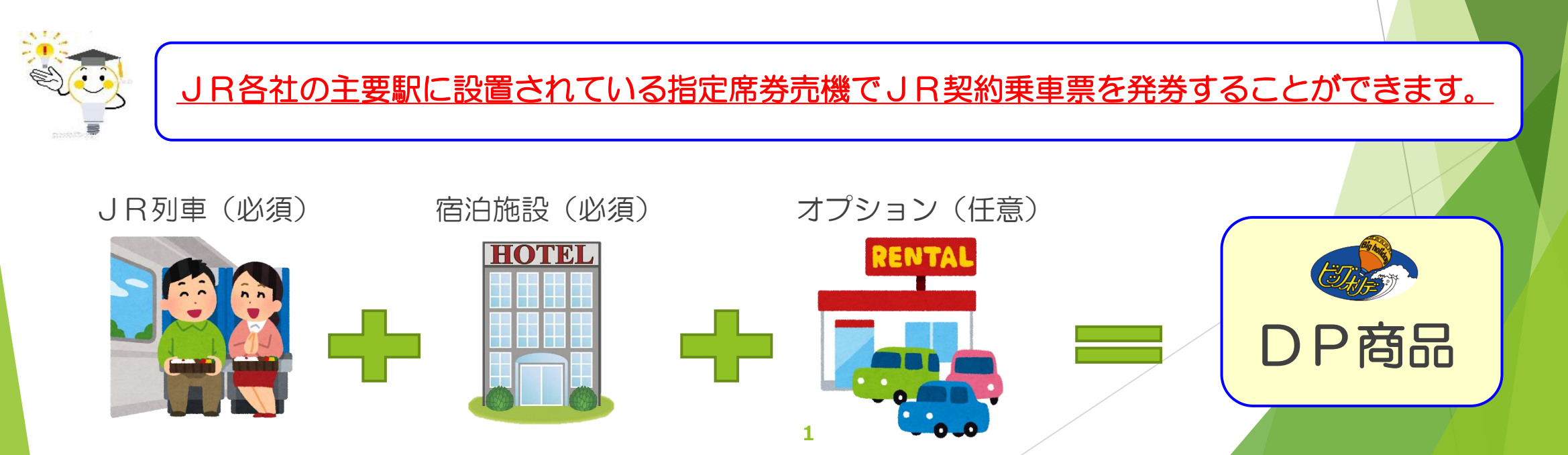

## ★ご予約について★

①予約方法

※ 2ページ参照

②予約締切日 ※4ページ参照

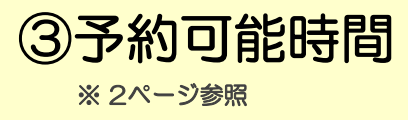

④予約受付人数

※ 4ページ参照

⑤旅行期間

※ 4ページ参照

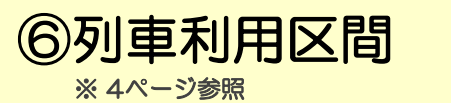

⑦宿泊日 ※ 4ページ参照

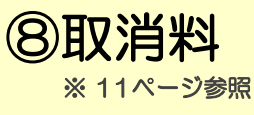

代理店様専用WEBサイトにて予約操作

♪システム上、顧客サービスセンター(旧·予約センター)では新規予約記録を作成することができません。

出発日の2日前まで予約可能

∂お客様が出発案内書を受け取ることができる場合に限ります。

每日4時~23時50分

♂JR各社のシステムメンテナンス作業が入り、時間内でも操作できない場合があります。

1回の操作で6名様まで予約可能 今7名様以上のグループの場合は予約記録を分けてご予約ください。

最長14日間まで予約可能

同一駅発着

連泊・転泊・不泊など自由に設定可能 っただし、最低1泊の利用が条件となります。

出発日の前日から起算して20日前より発生

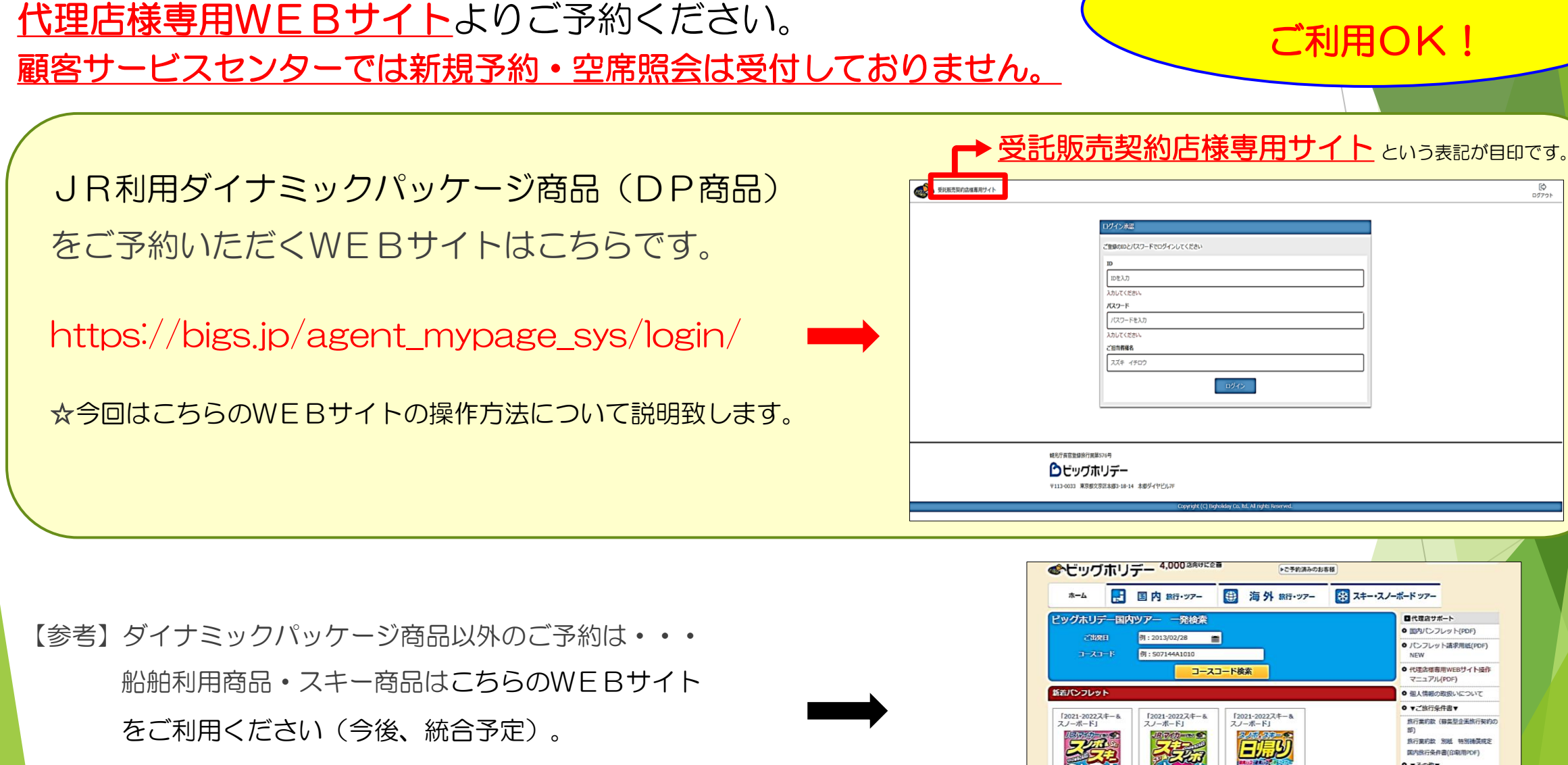

https://agent.bigs.jp/

くご予約方法>

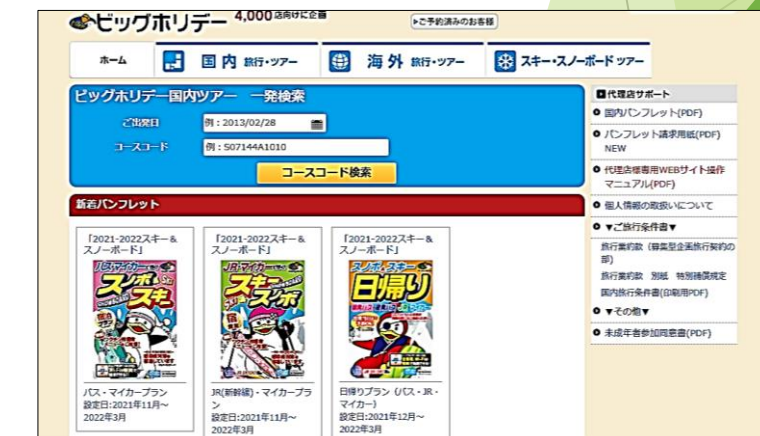

4時~23時50分の間で

#### <代理店様専用WEBサイト操作方法> 1.ログイン 受託販売契約店様専用サイト (1)代理店様専用WEBサイトのログインページは… ご登録のIDとパスワードでログインしてください IDを入力 https://bigs.jp/agent\_mypage\_sys/login/ 入力してください。 127-1 パスワードを入力 ☆左上に「**受託販売契約店様専用サイト**」の表示があります。 入力してください ご担当者様名 ズキ イチロウ ②ログインID・パスワードは全角英数文字で ご入力下さい。 健光庁長官登録旅行首第576号 C ☆既にお持ちいただいているログインⅠD・パスワードを 〒113-0033 東京都文京区本標3-18-14 本都ダイヤドル7 ご使用ください。 受託販売契約店様専用サイト ツアー検索・予約 ☆ご不明な場合は弊社営業担当社員または顧客サービスセンターに ..... R+宿泊 お問い合わせください。 旅行日程 7月10日(日)~7月11日(月) 5 m ツアー検索・予約 同一部の日程のみ宿泊 Ξ 人数/部屋数 大人2名 1室 ③ご担当者様名は全角カタカナでご入力下さい。 旅行離約款 ~ お選びください 宿泊地 お躍びください 請求書DL お選びください 2.検索 損作マニュアル 列車区間 出死期 到着思 th IX th IX 駅をお選びください 駅をお選びください ログイン後、画面の左上にある「ツアー検索・予約」 往路 ○ 発時刻 ○ 着時刻 8 ∨ 時 00 ∨ 分 (混路○ 発時刻 ○ 着時刻 17 ~ 時 00 ~ 分 ボタンをクリックし、左図の画面を表示させてください。 発着時刻を指定へ ● 1泊ずつ違う施設に泊まる 1泊すつ違う施設をお選び頂く事も可能です。その場合一旦1つの宿泊施設 をお選び頂き「選択内容の確認」ページにて、該当日の宿泊施設の変更を 旅行日程・参加人数・部屋数・宿泊地・乗車区間・時間帯 ● 一部の日程のみ宿泊 旅行期間中に、ご友人宅に泊まる等当社の宿泊手配が不要な日がある場合 は「一部の日程のみ宿泊」チェックして、手配が必要な宿泊期間を入力し てください 」をご入力下さい(1回の操作で6名様まで予約可能)。

[♪ ログアウト

### (1) 旅行日程を指定

カレンダーマークをクリックし、ご旅行日程の出発日と帰着日を ご指定下さい。

ただし、9月と10月を跨ぐ日程の新規予約はできませんので、 ご注意ください。

例)9月30日出発~10月1日帰着 → 予約不可

### ②ご利用人数・部屋数を指定

ご利用人数とご希望の部屋数をご入力下さい。1回の操作で6名様まで 予約可能です(7名様以上の場合は人数を分けて予約操作してください)。

旅行期間は

**14日間までOK!** 

アレンジOK!

#### (3) 宿泊地を指定 1泊ずつ違う施設に泊まる 1泊ずつ違う施設をお選び頂く事も可能です。その場合一旦1つの宿泊施設 違泊・転泊・不泊など をお選び頂き [ 選択内容の確認 | ページにて、該当日の宿泊施設の変更を 行ってください ご希望に応じて設定可能です。 ● 一部の日程のみ宿泊 旅行期間中に、ご友人宅に泊まる等当社の宿泊手配が不要な日がある場合 ただし、最低1泊の利用が は「一部の日程のみ宿泊」チェックして、手配が必要な宿泊期間を入力し てください 条件となります。 ④ 列車利用区間・利用時間帯の指定(往路・復路)

出発駅・到着駅をお選び下さい(※同一駅発着の利用となります)。 次に
往路・
復路
それ
ぞれの
利用
時間
帯を
ご指
定く
ださい。 ※利用時間帯の基準は出発時刻または到着時刻になっていますので、 ご指定の際にはご注意ください。 5

| <ol> <li>人数/部屋数</li> </ol>                                                                                                    | □ - 部の日程のみ宿泊<br>□ - 122 (ハ) * 0 - 524 (ハ)<br>□ - ここをクリック! |  |  |  |  |  |  |
|----------------------------------------------------------------------------------------------------|-----------------------------------------------------------|--|--|--|--|--|--|
| 2                                                                                                    |                                                           |  |  |  |  |  |  |
| 宿泊地                                                                                                    | 北陸[1] ~ 石川[1] ~                                           |  |  |  |  |  |  |
| 3                                                                                                    | 金沢市内 [1] ~                                                |  |  |  |  |  |  |
| 列車区間                                                                                                    | 出発駅 到着駅                                                   |  |  |  |  |  |  |
| (4)                                                                                                    | 東京[2] ~ 石川[5] ~                                           |  |  |  |  |  |  |
|                                                                                                    | 東京 ~ 金沢 ~                                                 |  |  |  |  |  |  |
|                                                                                                    | 往路●発時刻 ● 着時刻 8 ~ 時 00 ~ 分                                 |  |  |  |  |  |  |
|                                                                                                    | 復路● 発時刻 ● 着時刻 17 ~ 時 00 ~ 分                               |  |  |  |  |  |  |
|                                                                                                    | 発着時刻を指定 ヘ                                                 |  |  |  |  |  |  |
| <ul> <li>● 1泊ずつ違う施設に泊まる</li> <li>1泊ずつ違う施設をお選び頂く事も可能です。その場合一旦1つの宿泊施設<br/>をお選び頂き「選択内容の確認」ページにて、該当日の宿泊施設の変更を<br/>行ってください</li> <li>● 一部の日程のみ宿泊</li> <li>旅行期間中に、ご友人宅に泊まる等当社の宿泊手配が不要な日がある場合<br/>は「一部の日程のみ宿泊」チェックして、手配が必要な宿泊期間を入力し<br/>てください</li> </ul> |                                                           |  |  |  |  |  |  |

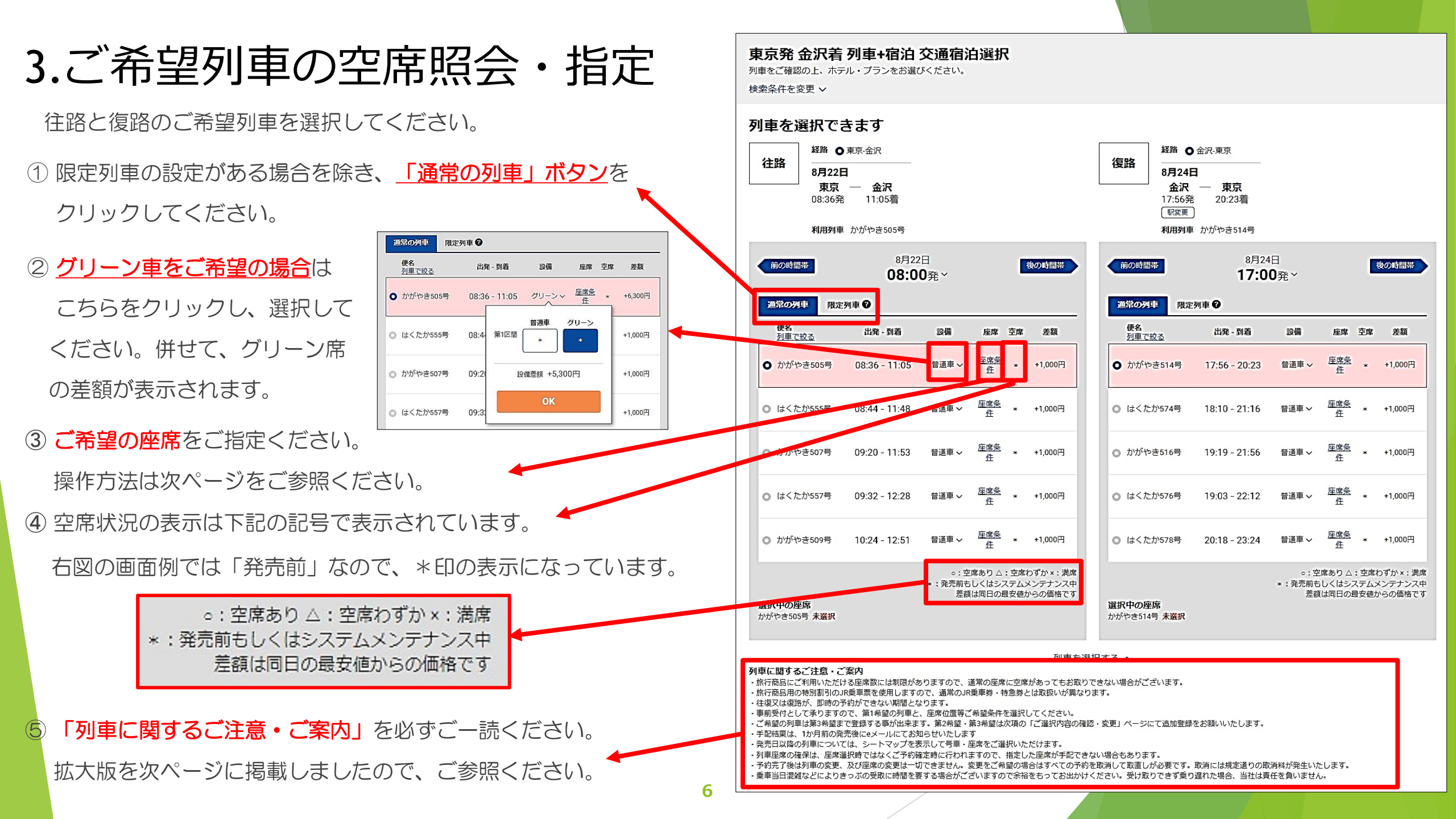

「列車に関するご注意・ご案内」 ★ご予約操作時には、必ず、ご−読ください★

### 列車に関するご注意・ご案内

- 旅行商品にご利用いただける座席数には制限がありますので、通常の座席に空席があってもお取りできない場合がございます。
- ・旅行商品用の特別割引のJR乗車票を使用しますので、通常のJR乗車券・特急券とは取扱いが異なります。
- 毎日23時50分から翌4時まではシステムメンテナンスのため、新規予約の受付ができません。ご不便をおかけしますが、左記時間外のご利用をお願いします。
- ご希望として承りました列車が運休等の理由で、発売時にお手配が出来ない場合がございます。
- ・列車座席の確保は、座席選択時ではなくご予約確定時に行われますので、指定した座席が手配できない場合もあります。
- ・JR手配結果により第1希望から旅行代金が増額になった場合は、増額分をお支払頂きます。
- 予約完了後は列車の変更、及び座席の変更は一切できません。変更をご希望の場合はすべての予約を取消して取直しが必要です。取消には規定通りの取消料が発生いたします。
- ・きっぷは駅の指定席券売機にて、ご出発の7日前頃からお受け取り頂けます。送付は行いません(きっぷ以外のクーポン券等は郵送する場合があります)詳しくは改めてeメールにてご案内いたします。
- ・きっぷの受取は、ツアー出発駅を管轄するJR各社の事業エリア内駅に設置されている指定席券売機のみご利用可能です。(例:JR東日本エリアのきっぷはJR東日本エリアの指定席券売機のみお取り扱 *د*،)

・乗車当日混雑などによりきっぷの受取に時間を要する場合がございますので余裕をもってお出かけください。受け取りできず乗り遅れた場合、当社は責任を負いません。

## 4. 座席指定方法

往路と復路のご希望の座席を選択し、ご入力ください。発売前と発売後では画面表示および入力方法が異なります。

図 E席希望

キャンセル

家指定できます。(一部列車関 車が運行ダイヤ確定時に運休と

| 【発売前】                                                              | 戸座席条件から選ぶ                                                                                                    |
|--------------------------------------------------------------------|----------------------------------------------------------------------------------------------------|
| 座席位置のみのご希望と<br>なります。 必ずしもご希望どおりの 手配にならない場合も ありますので、お客様 へのご案内には、ご注意 | <ul> <li>○ かがやき1号 東京駅発金沢駅着</li> <li>禁煙区分</li> <li>② 禁煙席</li> <li>座席位置</li> <li>② 座席が離れてもよい</li> <li>② 座席が離れてもよい</li> <li>② 座席が離れてもよい</li> <li>② 座席が離れてもよい</li> <li>② 座席が離れてもよい</li> <li>② 座席が離れてもよい</li> <li>② 座席が離れてもよい</li> <li>② 座席が離れてもよい</li> <li>② 座席が離れてもよい</li> <li>③ 車のが時に座席変更は一切できません。</li> <li>● 乗車日から1ヶ月以内の列車であれば、シートマップから座席を指定できく)</li> <li>・ 列車によってはご希望の設備がない場合、またはご希望の列車が運行ダーなる場合もございます。</li> </ul> |
| ください。                                                              | 0K #r>t                                                                                                    |

| 【発売後】                |
|----------------------|
| ご希望の号車を選択すると         |
| 座席表が表示されますので、        |
| <b>ご希望の座席</b> をご指定くだ |
| さい。                  |
|                      |

|   | 座席表から選ぶ          | ) |
|---|------------------|---|
|   | つかがやき1号東京駅発金沢駅 着 |   |
| < |                  |   |
| ( |                  | 2 |
|   | 7号車              |   |
|   | 車両端を見る↓          |   |
|   |                  |   |
|   | あと0席 座席:1A ,1B   |   |
|   | OK キャンセル         |   |

## 5.宿泊施設の指定

### ①宿泊施設の指定

この画面に表示される宿泊施設は<u>空室がある施設</u>です。

右下にある「選択」ボタンをクリックして指定してください。

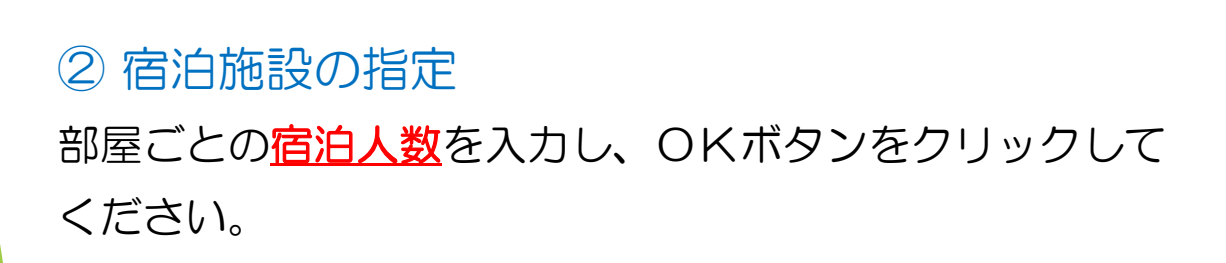

8

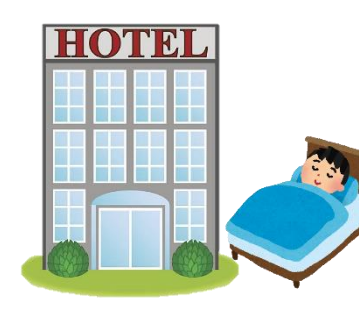

| <b>冒泊条件</b>                                                                                                    | 12件中 1~10件表示                                                                                                    | 人気順   価格の安い順                                                                                                 | 価格の高い順                                              | ♥ 地図表示                                                                                  |
|----------------------------------------------------------------------------------------------------|----------------------------------------------------------------------------------------------------|----------------------------------------------------------------------------------------------------|-----------------------------------------------------|-----------------------------------------------------------------------------------------|
| 泊期間                                                                                                    | 現在の絞り込み                                                                                                    |                                                                                                    |                                                     |                                                                                         |
| 8月22日(月)~8月24日(水)                                                                                                    |                                                                                                    |                                                                                                    | ホテルリソルトリニティ金派                                       | R                                                                                       |
| 数・部屋数                                                                                                    |                                                                                                    |                                                                                                    | 金沢市内                                                |                                                                                         |
| 大人2名子供0名 1 ~ 1                                                                                                    |                                                                                                    |                                                                                                    | ③ In 14:00 / Out 11:00                              |                                                                                         |
| 泊地                                                                                                    |                                                                                                    | CALINE OL HONNILY                                                                                            | 白川県並沢中山,威叫1-10<br>金沢駅<br>金沢駅より徒歩約12分                | -                                                                                       |
|                                                                                                    |                                                                                                    |                                                                                                    | 小松空港                                                |                                                                                         |
| 北陸                                                                                                    | ~                                                                                                    |                                                                                                    | 小松空港より車で約40分(有料道路利用                                 | 8)                                                                                      |
| N.                                                                                                    |                                                                                                    |                                                                                                    | 駐車場あり(有料)<br>旅行代金 (新幹線・JR+宿泊                        | 3 2名1室ご利用時 大人1名機                                                                        |
| 石川 [20]                                                                                                    | ~                                                                                                    |                                                                                                    |                                                     | 28,800~30,60                                                                            |
| 地域                                                                                                    | [BIG'S☆シン                                                                                                    | ンプルプラン】食事なし                                                                                                  |                                                     |                                                                                         |
| 金沢中国                                                                                                    | ✓ ⑦ プランのボイント                                                                                                    |                                                                                                    |                                                     |                                                                                         |
| る仕で絞り込む                                                                                                    | ローシンプルに宿泊                                                                                                    | ねらこれ!== スタンダードな                                                                                              | 宿泊プランです♪                                            |                                                                                         |
| テル・旅館名称                                                                                                    | 禁煙モダレットダブル                                                                                                    | 朝县改善                                                                                                    | <del>に行る</del> (新幹線・JR+宿泊                           | 空き:残<br>9 2名1室ご利用時 大人1名標a                                                               |
| 校3                                                                                                    | ē                                                                                                    |                                                                                                    |                                                     | 20,0                                                                                    |
| i格 (大人1名様あたり)                                                                                                    | -                                                                                                    |                                                                                                    | 詳細                                                  | 選択                                                                                      |
| 29 (#U/D+N/                                                                                                    |                                                                                                    |                                                                                                    |                                                     |                                                                                         |
|                                                                                                    | P<br>Antra<br>部屋ごとの                                                                                                    | 0宿泊人数を指定<br>のこり: 0名                                                                                          | すべてのブランを<br>してください                                  | :見る2ブラン、6部屋·                                                                            |
|                                                                                                    | 円<br>An+++<br>部屋ごとの                                                                                                    | <b>0宿泊人数を指定</b><br>のこり: 0名                                                                                   | すべてのブランを<br>!してください                                 | 見る2プラン、6部屋 <sup>4</sup>                                                                 |
|                                                                                                    | P<br>・ ベー・フォー<br>部屋ごとの<br>目一般客室 定員1~5名                                                                                                    | の宿泊人数を指定<br>のこり: 0名                                                                                          | すべてのプラン&                                            | 見る2ブラン、6鄭屋 <sup>4</sup>                                                                 |
|                                                                                                    | P<br>Ant<br>部屋ごとの<br>目一般客室 定員1~5名<br>12歳以上                                                                                                    | <b>0宿泊人数を指定</b><br>のこり: 0名                                                                                   | すべてのブランを<br>としてください                                 | 見る2プラン、6鄭屋 <sup>4</sup>                                                                 |
| AR 前月RGU く<br>1室<br>おとな                                                                                                    | P<br>A:11-76<br>部屋ごとの<br>目一般客室 定員1~5名<br>12歳以上                                                                                                    | <b>〕宿泊人数を指定</b><br>のこり: 0名                                                                                   | すべてのブランを<br>こしてください<br>- 2名                         | 現る2プラン、6鄭屋 <sup>4</sup>                                                                 |
| 「「「」」<br>「」<br>「」<br>「」<br>「」<br>「」<br>「」<br>「」<br>「」<br>「                                                                            | P<br>・<br>・<br>市屋ごとの<br>目 一般客室 定員1~5名<br>12歳以上<br>3歳から11歳                                                                                                    | の宿泊人数を指定<br>のこり: 0名                                                                                          | すべてのプランを<br>こしてください<br>- 2名                         | 現る2プラン、6鄭屋·<br>〇〇<br>〇〇<br>〇〇<br>〇〇<br>〇〇<br>〇〇                                         |
| 「「「」」<br>「」<br>「」<br>「」<br>「」<br>「」<br>「」<br>「」<br>「」<br>「                                                                            | P<br>Ant-A<br>部屋ごとの<br>目一般客室 定員1~5名<br>12歳以上<br>3歳から11歳                                                                                                    | <b>0宿泊人数を指定</b><br>のこり: 0名                                                                                   | すべてのブランを<br>としてください<br>- 2名<br>- 0名                 | 現る2プラン、6鄭屋·<br>(現在2プラン、6鄭屋·<br>()<br>()<br>()<br>()<br>()<br>()<br>()<br>()<br>()<br>() |
| 「「」<br>「」<br>「」<br>「」<br>「」<br>「」<br>「」<br>「」<br>「」<br>「」                                                                             | P<br>・ A-14-7:<br>部屋ごとの<br>ヨー般客室 定員1~5名<br>12歳以上<br>3歳から11歳<br>添い寝 (寝具・食事な(                                                                                  | <b>)宿泊人数を指定</b><br>のこり: 0名<br>→ 0歳から5歳                                                                       | すべてのプランを<br>としてください<br>- 2名<br>- 0名                 | 現る2ブラン、6鄧屋·<br>()<br>()<br>()<br>()<br>()<br>()<br>()<br>()<br>()<br>()                 |
| (本) (取なし) (本) (1 室町)<br>おとな<br>こども<br>幼児・                                                                                             | 円     A:11-7:       部屋ごとの       目 一般客室 定員1~5名       12歳以上       3歳から11歳       添い寝 (寝具・食事な!)                                                                  | 0宿泊人数を指定<br>のこり: 0名<br>し) 0歳から5歳                                                                             | すべてのプランを<br>にしてください<br>- 2名<br>(- 0名<br>(- 0名       | ·現る2ブラン、6部屋·<br>()<br>()<br>()<br>()<br>()<br>()<br>()<br>()<br>()<br>()                |
| (本) (取なし) (1) 室町<br>おとな<br>こども<br>幼児・<br>※約児の                                                                                         | 円        A:II-I-A:     部屋ごとの       部屋ごとの        目一般客室 定員1~5名     12歳以上       3歳から11歳        添い寝 (寝具・食事な(       3357様は、確治地段により現地にていり見いてい                      | <ul> <li>○宿泊人数を指定</li> <li>のこり: 0名</li> <li>○) 0歳から5歳</li> <li>□(気がから5歳</li> </ul>                           | すべてのブランを<br>こしてください<br>- 2名<br>- 0名<br>- 0名         | ·現る2ブラ>、6鄭屋·<br>()<br>()<br>()<br>()<br>()<br>()<br>()<br>()<br>()<br>()                |
| (本)<br>前)取なし<br>・<br>1 室目<br>おとな<br>こども<br>幼児・<br>※約)取の<br>※ごばも<br>す.                                                                 | 円<br>スコーム:<br>部屋ごとの<br>副一般客室 定員1~5名<br>12歳以上<br>3歳から11歳<br>添い寝 (寝具・食事な(<br>2357年44、福油地設により現地にて<br>5は、おとな2名につき1名までとなり                                         | の宿泊人数を指定<br>のこり: 0名<br>) 0歳から5歳<br>:食平((等がかかる場合があり<br>)、おとな1名こども1名で13                                        | すべてのブランを<br>こしてください<br>- 2名<br>- 0名<br>- 0名<br>- 0名 | 現る2ブラン、6部屋·<br>(現る2ブラン、6部屋・<br>()<br>()<br>()<br>()<br>()<br>()<br>()<br>()<br>()<br>() |
| (本)<br>前)取なし<br>1 室町<br>おとな<br>こども<br>幼児・<br>×幼児の<br>×こども<br>・<br>・                                                                   | 円     人・ローナル       部屋ごとの       部屋ごとの       日一般客室 定員1~5名       12歳以上       3歳から11歳       添い寝 (寝具・食事な(       助子様は、耐油地設により現地にで<br>おは、おとな2名につき1名までとなり            | <ul> <li>の宿泊人数を指定のこり: 0名</li> <li>のこり: 0名</li> <li>の高から5歳</li> <li>(査平(いちがかかる場合があり)、おとない名こども1名で13</li> </ul> | すべてのブラン名<br>こしてください<br>- 2名<br>- 0名<br>- 0名<br>- 0名 | 現る2ブラン、6部屋・<br>(<br>)<br>)<br>)<br>)<br>)<br>)<br>)<br>)<br>)<br>)<br>)<br>)<br>)       |
| <ul> <li>(本) (取なし)</li> <li>1 室目<br/>おとな</li> <li>こども</li> <li>幼児・</li> <li>※約児の</li> <li>※約児の</li> <li>※約児の</li> <li>※約児の</li> </ul> | 円       Aint-Ai         部屋ごとの         司一般客室 定員1~5名         12歳以上         3歳から11歳         添い寝 (寝具・食事な(         が子様は、南和地段により列思してすい。         がよ、おとな2名につき1名までとなり | 0宿泊人数を指定<br>のこり: 0名<br>0) 0歳から5歳<br>こ食平代等がかかる場合があり<br>0. おとな1名こども1名で15                                       | すべてのブランを<br>こしてください<br>- 2名<br>- 0名<br>- 0名<br>- 0名 | 現る2ブラン、6部屋·<br>()<br>()<br>()<br>()<br>()<br>()<br>()<br>()<br>()<br>()                 |

## 6.ご希望列車の追加

指定席券発売前(乗車日の1カ月前) であれば、ご希望列車の追加ができます。

①「ご選択内容の確認・変更」画面

宿泊先・部屋数などを入力し、次のペー ジに進むと「ご選択内容の確認・変更」 と表示された画面になり、第1希望の 列車や宿泊施設などが表示されます。

| ~~~~~~~~~~~~~~~~~~~~~~~~~~~~~~~~~~~~~                                           | k æ                                                                                                    |                                                                                   |
|---------------------------------------------------------------------------------|----------------------------------------------------------------------------------------------------|-----------------------------------------------------------------------------------|
| こ 迭 バ 内 合 の 唯 認 ・ 3<br>旅程情報                                                     | ٤£                                                                                                    |                                                                                   |
| 旅行期間:8月22日(月曜日)~8月                                                              | 24日(水曜日)                                                                                                    | 旅行期間/人数を変更                                                                        |
| 8/22(月)1日目                                                                      |                                                                                                    |                                                                                   |
| 発 東京                                                                            |                                                                                                    |                                                                                   |
| ▲大人2名                                                                           |                                                                                                    |                                                                                   |
| 着金沢                                                                             |                                                                                                    |                                                                                   |
| 第1希望         かがやき50           東京駅(08:5)         三温車           列車を変更         普温車 | 5号<br>36)発 — 金沢駅(11:05)着<br>2:禁煙席                                                                                       | 座席条件を<br>変更                                                                       |
|                                                                                 |                                                                                                    |                                                                                   |
|                                                                                 | 希望列車を追加 十                                                                                                    |                                                                                   |
| ホテルリソルトリニティ金                                                                    | 沢                                                                                                    |                                                                                   |
|                                                                                 | 【BIG'S☆シンプルフ<br>ダブル 15.0m  定員2名 <br>予約部屋数1部屋<br>部屋名:禁理モダレットダフ<br>金沢駅<br>金沢駅よりは歩約12分<br>小松空港<br>小松空港より車で約40分(4           | <sup>7</sup> ラン】食事なし<br>○ ○ ○ ↓ ⊗<br>ブル<br>「利道路利用)<br>「フランを変更」<br>高さ変更<br>高この宿を削除 |
| 8/23 (火) 2日目<br>ホテルリソルトリニティ金                                                    | 沢                                                                                                    |                                                                                   |
|                                                                                 | 【B I G'S ☆ シンプルフ<br>ダブル   15.0ml   走員2名  <br>予約部屋数:1部屋<br>部屋名:禁煙モダレットダン<br>金沢駅<br>金沢駅より徒歩約12分<br>小松空港<br>小松空港より車で約40分(4 | <sup>#</sup> ラン】食事なし<br>『 : : :   ⊗<br>ガル<br>有料道路利用)                              |
|                                                                                 |                                                                                                    | ブランを変更宿を変更                                                                        |
|                                                                                 |                                                                                                    | 「もこの祖を削除                                                                          |
| 8/24 (水) 3日目                                                                    |                                                                                                    |                                                                                   |
| 発 金沢                                                                            |                                                                                                    |                                                                                   |
| ▲大人2名                                                                           |                                                                                                    |                                                                                   |
| :<br>着東京                                                                        |                                                                                                    |                                                                                   |
|                                                                                 |                                                                                                    |                                                                                   |
| がやき51<br>第1希望                                                                   | 4号                                                                                                    | 座席条件夯                                                                             |
| 列車を変更                                                                           | ∞5)第 — 東京駅(20:23)看<br>霍:禁煙席                                                                                             | 変更                                                                                |
| 列車を変更<br>一部通車<br>座席の希望                                                          | 。。)第 — 東京駅(20:23)着<br>2:禁煙席<br>希望列車 <u>を追加 十</u>                                                                        | <u>交</u> 更<br><u>文</u> 更                                                          |

#### ② ご希望列車の追加 「希望列車を追加」ボタンをクリック して、往復ともに第2希望・第3希望 の列車を選択してください。 経路 ○東京-金沢 往路 8月22日 東京 — 金沢 駅変更 利用列車 選択済み列重・設備 かがやき505号普通車 第1希望 08:36東京発 --- 11:05金沢着 禁煙席 ※選択済みの列車・設備以外でご選択ください 8月22日 前の時間帯 後の時間帯 08:00発~ 通常の列車 限定列車 🕜 便名 出発 - 到着 設備 座席 空席 差額 列車で絞る 座席条 普通車 ~ \* +1,000円 かがやき505号 08:36 - 11:05 件 <u>座席条</u> 件 はくたか555号 08:44 - 11:48 普通車 ~ \* +1,000円 座席条件 かがやき507号 09:20 - 11:53 普通車 ~ \* +1,000円 <u>座席条</u> 件 はくたか557号 09:32 - 12:28 普通車 ~ \* +1,000円 <u>座席条</u> \* +1,000円 件 \* かがやき509号 10:24 - 12:51 普通車 ~ ○: 空席あり △: 空席わずか ×: 満席 \*:発売前もしくはシステムメンテナンス中 差額は同日の最安値からの価格です 選択中の座席

7.レンタカーの追加

### ① オプションの指定

「ご選択内容の確認・変更」画面でレンタカーなどオプションを 追加することができます。

### ② 利用内容の入力

例えば、レンタカーの場合は・・・、

- 貸出日時
- 貸出場所
- 返却日時
- 返却場所
- ・クラス
- 台数
- •利用設備

などを入力してください。

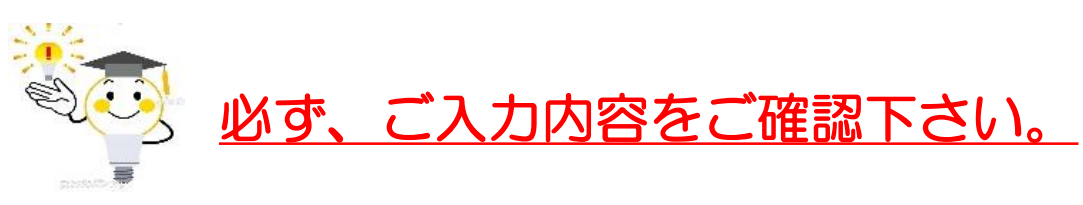

+

プショナリ

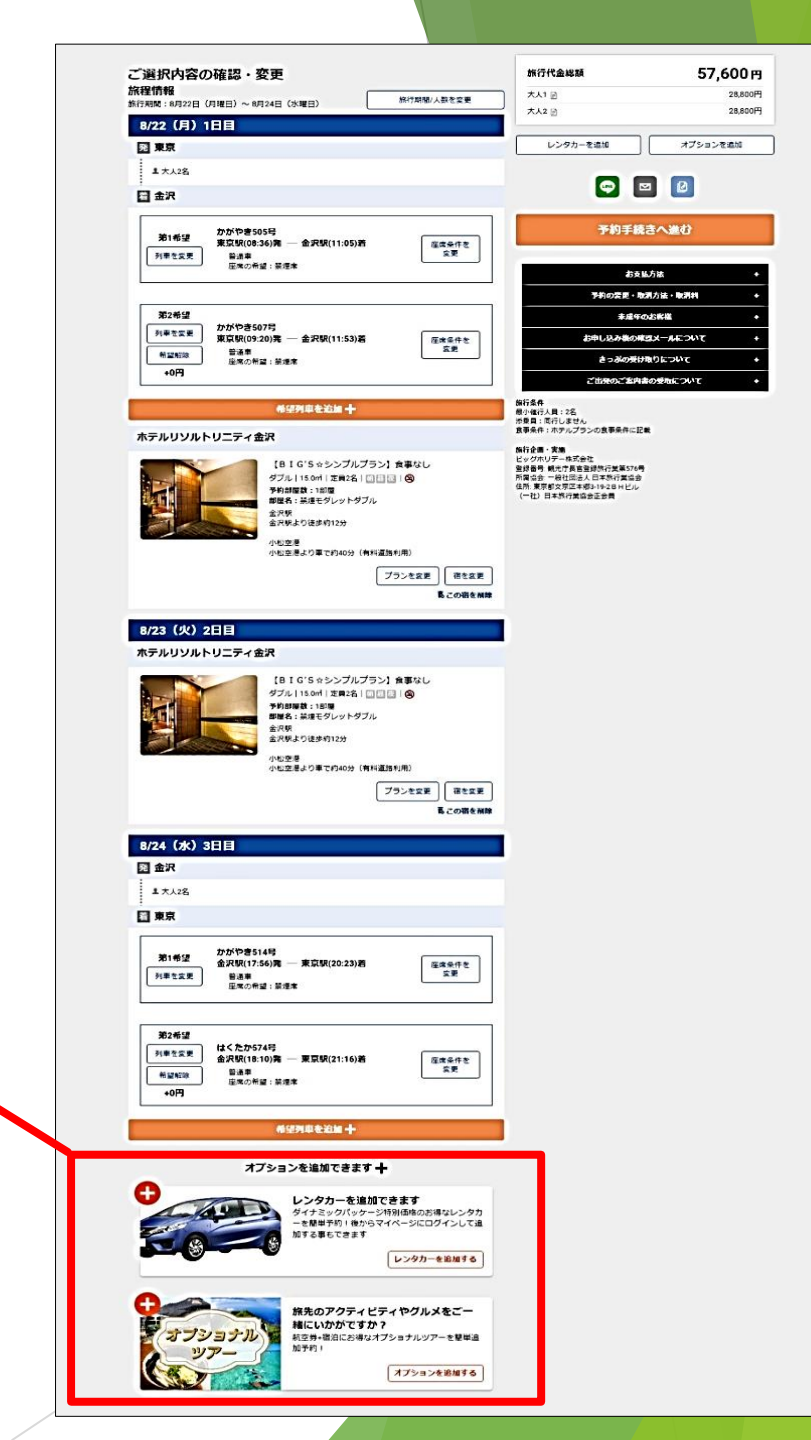

ご希望のオプションを選択してください。

オプションを追加できます +

加する事もできます

緒にいかがですか?

加予約1

レンタカーを追加できます

ダイナミックパッケージ特別価格のお得なレンタカ ーを簡単予約!後からマイページにログインして追

旅先のアクティビティやグルメをご一

航空券+宿泊にお得なオプショナルツアーを簡単追

レンタカーを追加する

オプションを追加する

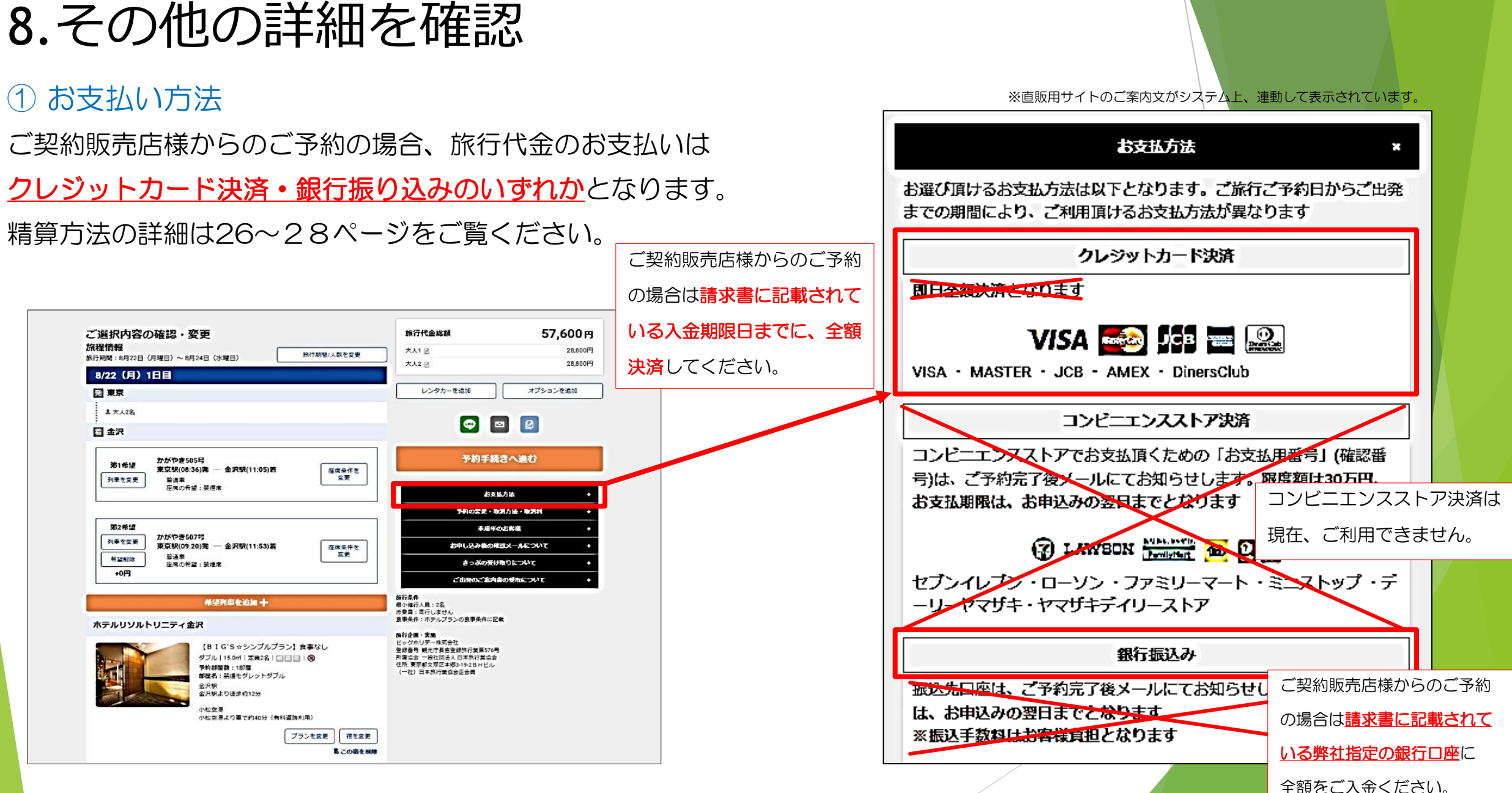

### ② ご予約の取消方法・取消料

☆ご予約の取消はサイト上で<u>オンラインキャンセルできます</u>。

(出発案内書の発行前に限ります)

☆取消操作方法は25ページをご参照ください。

☆出発案内書の発送後は顧客サービスセンターにて取消対応します。

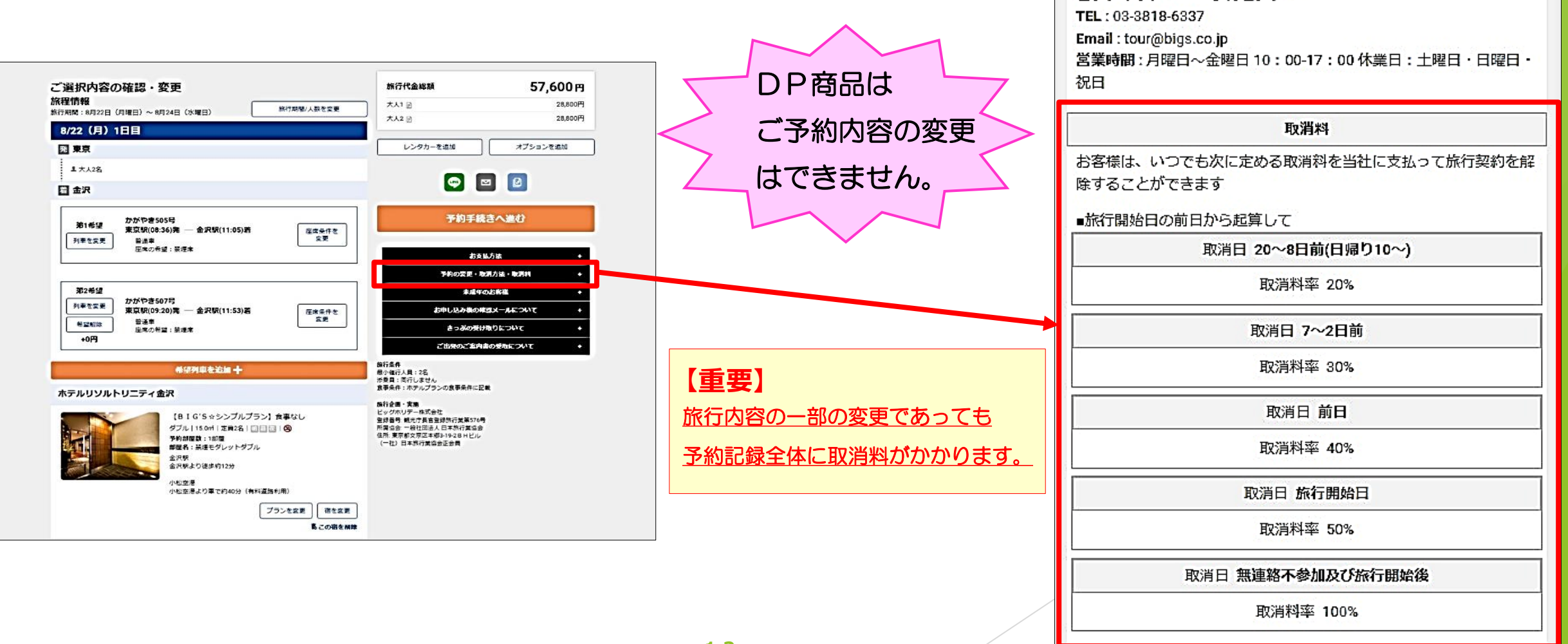

予約の変更・取消方法・取消料

予約の変更・取消方法

ご予約後の内容の変更・取消しの手続きは、WEBサイトからは受付し ておりません。お手数ですが、営業時間内にお電話もしくはメール

にてにてお知らせくださいますようお願い致します。営業時間を過ぎ

た場合は翌日の扱いとなりますのでご注意ください

ドッグホリデーWEB予約センター

### ③ 各種ご案内

これらの事項に関しては取扱方法などを予告なく変更することが ありますので、ごう約操作時に必ずご確認ください。

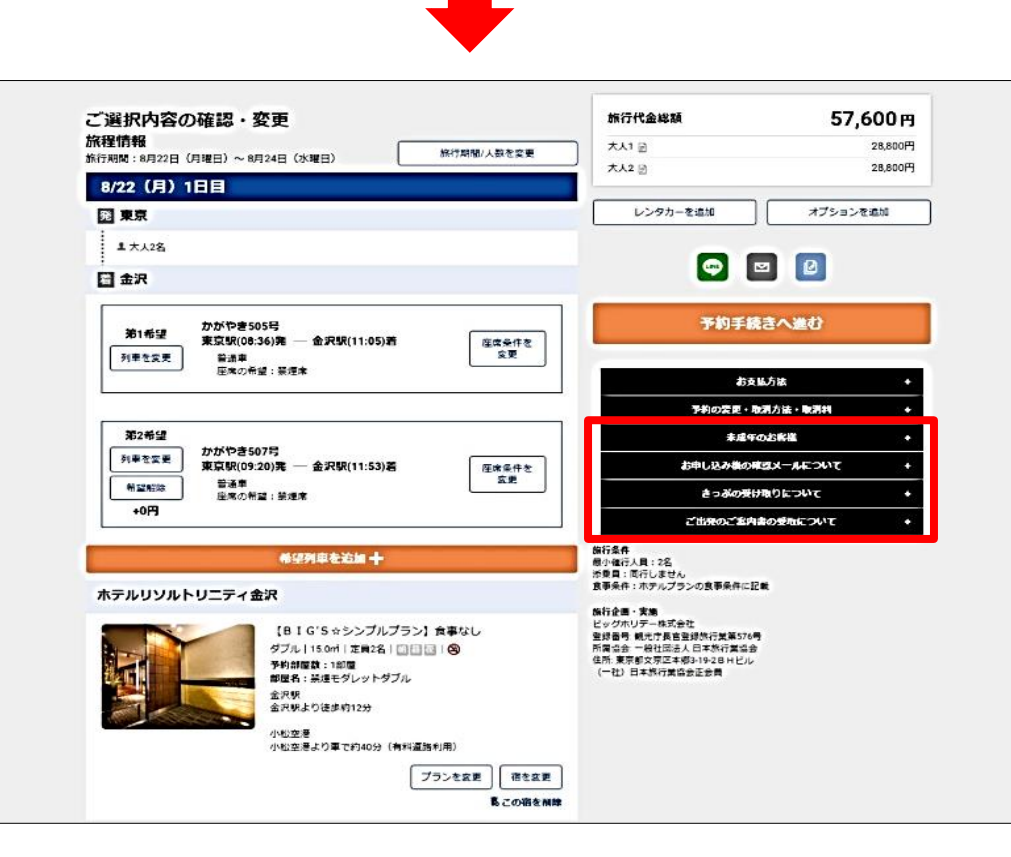

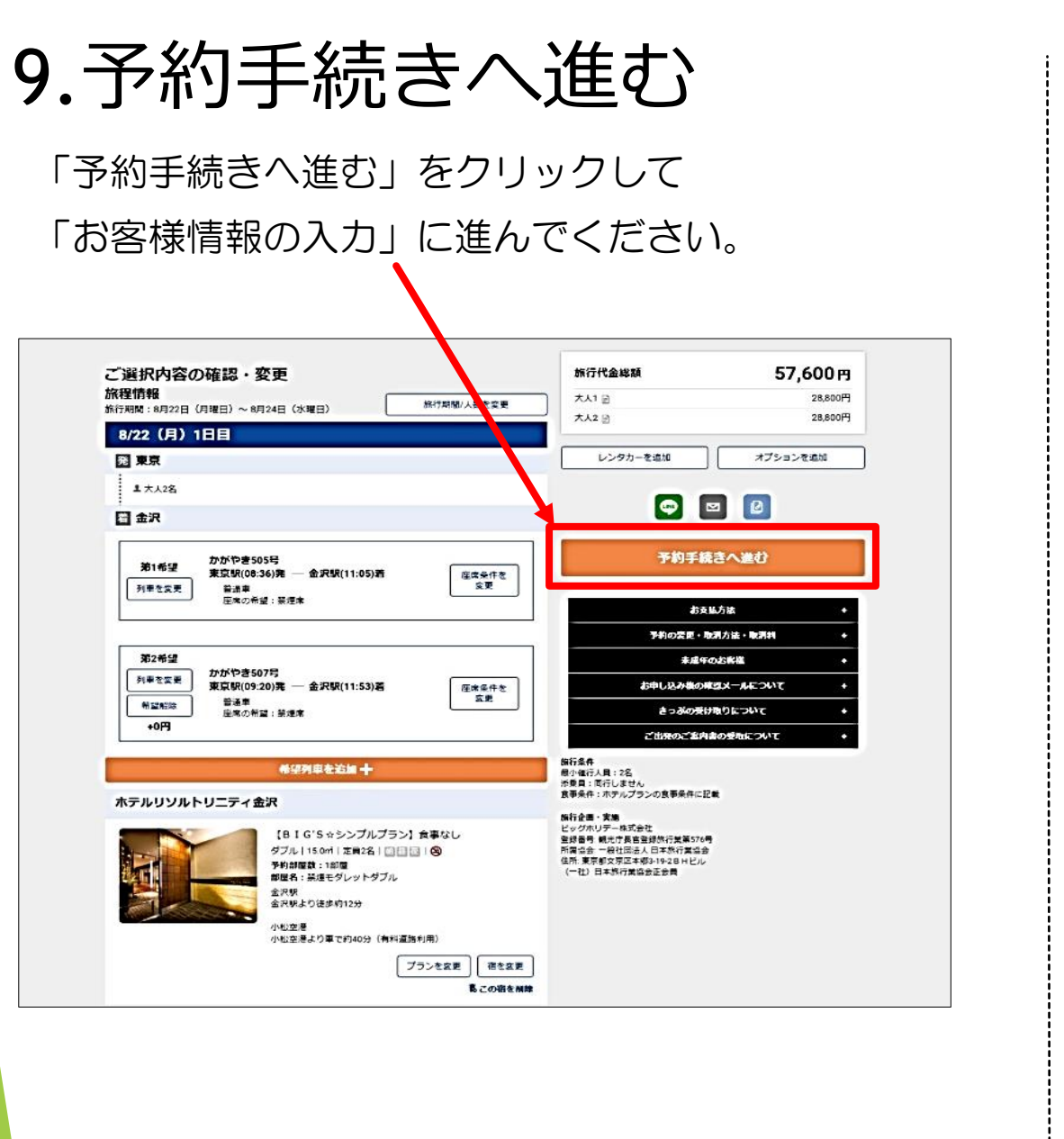

# 10.お客様情報の入力

画面中の案内に従い、お客様情報を入力してください。

|            | 選択内容を表示する 🗸                                                                                  |
|------------|----------------------------------------------------------------------------------------------|
|            | お客様情報の入力                                                                                     |
|            | 参加代表省(大人)                                                                                    |
|            | <b>姓名(漢字)</b> 住: 范木                                                                          |
|            | 名: : : : : : : : : : : : : : : : : : :                                                       |
|            | 必須 フリガナ(全角カタカナ)                                                                              |
| 出発案内書の発送が  |                                                                                              |
| キフロへ       |                                                                                              |
| める場合、      | (2221) 1279<br>男性 女性                                                                         |
| 代表者のご住所を   | <u>г%</u> 年龄(半角数字)                                                                           |
|            | 28                                                                                           |
| 入力された場合は   | 原則として、ご案内書がある場合は、お中込代理店場あてにお送りいたします。<br>お客様物に変更する場合は、以下の住所履にお客様の住所を入力して下さい。<br>代表首都便番号(半角数字) |
|            | 999 - 9999                                                                                   |
| 代表者に自宅へ、   | 代表背住所<br>郵便掛号から自動入力 0+                                                                       |
| 入力しない場合は   | 東京都文京区本郷 3-19-2                                                                              |
|            | BHマンション 801号室<br>※お客様直送の場合は入力して下さい                                                           |
| 販売店様へ発送され  | ●20 電話番号(半角数字)                                                                               |
| _+_+       |                                                                                              |
|            | 員行者1(大人)<br>必須 フリガナ(全角カタカナ)                                                                  |
|            | ٦٦٢                                                                                          |
|            |                                                                                              |
|            | <u> み 須</u> 性別<br>男性<br>男性<br>タ 性                                                            |
| こ人刀後、「お甲込み | <u> 82</u> 年齢(半角数字)                                                                          |
| 内容の確認に進む」  | 26                                                                                           |
| ボタンをクリックして | ※次のページ以降は選択内容・お客様情報の変更はできません<br>※シーウザの「戻る」ボタンは押さないでください                                      |
| ください。      | お申込み内容の確認に進む                                                                                 |
|            | ← 戻る                                                                                         |

| 11.お申込み内容の確認                                                                                                    |                       | 東京発金沢行き<br>旅行日程: 2022年08                                                                             | き JR+宿泊 お客様情報入力 木<br>8月22日(月)〜2022年08月24日(水)                                                                                                    | テルリソルトリニティ金沢                               |                                                                                                    |
|----------------------------------------------------------------------------------------------------|-----------------------|----------------------------------------------------------------------------------------------------|----------------------------------------------------------------------------------------------------|--------------------------------------------|----------------------------------------------------------------------------------------------------|
| ご入力されたお客様情報をご確認ください。<br>その後、「選択内容を表示する」をクリックしてくた                                                                                                    | ごさい。                  | 旅行期間<br>2022年08月22<br>参加人数<br>おとな(12歳以<br>こども(3~11歳                                                  | 2日(月)~2022年08月24日(水)<br>上):2名<br>制):0名                                                                                                    |                                            |                                                                                                    |
| 東京発金沢行きJR+宿泊申込内容の確認ホテルリソルトリニティ会社         旅行日曜:2022年06月22日(月)~2022年06月24日(点)         選択内容を表示する         入力されたお客居情報                                                                                                    | 続いて、選択内容を<br>ご確認ください。 | <u> 新元(0~2歳)</u> :<br>旅行代金                                                                           |                                                                                                    | 条件を変更する<br>遅沢内容の確認ページへ戻ります                 | 旅行代金合計: ¥74,500                                                                                                    |
| 代表者(約・年齢)       ご 休室方         万スト 夕口ウ頃 男 28歳       伊         7113-8164       東京文戸宮本町3-18-14         水歩ダイヤビル       松്林男         03-1234-5678       ご 休座する         月石目       ご 休座する         大人 / 丁コ庫 女 26歳       当社からの郵法執際法先住所         「代表者単気       ご 女更する                                              |                       | 第1希望<br>行き<br>08/22(月)<br>第2希望<br>行き<br>08/22(月)<br>第1希望<br>帰り<br>08/24(水)<br>第2希望<br>帰り<br>08/24(水) | かがやき 505号     第<br>08       おとな 2名、こども 0名、幼児 0名       かがやき 507号     第<br>09       おとな 2名、こども 0名、幼児 0名       かがやき 514号     17       おとな 2名、こども 0名、幼児 0名       はくたか 574号     金<br>18       おとな 2名、こども 0名、幼児 0名                                       | 列車           原京         金沢           11:05 | ▲ 座座の希望<br>発達/咳速ルーム付近希望: 禁煙席<br>座席の希望<br>熱想/咳速ルーム付近希望: 禁煙席<br>座席の希望<br>熱想/咳速ルーム付近希望: 禁煙席<br>座席位置: 分散不可 ■ 座席の希望 ■ 操作の希望 ■ 操作の希望 ■ 操作の希望 ■ 上午前の希望 ■ 上午前の希望 ■ 上午前の希望 ■ 上午前の希望 ■ 上午前の希望 ■ 上午前の希望 ■ 上午前の希望 ■ 上午前の希望 ■ 上午前の希望 ■ 上午前の希望 ■ 日本前の書記 ■ 上午前の書記 ■ 日本前の書記 ■ 日本前の目本前の目本前の目本前の目本前の目本前の目本前の目本前の目本前の目本前の目 |
| 〒113-8164       東京13-8164         東京ジア国を取る3-18-14       本ボダイヤビル         ホボダイヤビル       アスト タロウ類         取引条件説明書面(このページの内容)を電磁的方法(PDFファイル)にで交付させて頂きます。ご承載頂ける場合はチェ         ックをお願いいたします         個人データの提供の同意について         単行手起のために必要な範囲内での運送・液油醸造、保険会社等への個人データの提供させていただきます。ご同         意頂ける場合は、チェックをお願いいたします |                       | 1泊目<br>08/22 (月)<br>から1泊<br>2泊目<br>08/23 (火)<br>から1泊                                                 | <ul> <li>宿泊地:北陸 石川 金沢市内</li> <li>ホテルリソルトリニティ金沢</li> <li>1部屋目</li> <li>禁煙モダレットダブル 食事なし 25</li> <li>おとな 2名、こども 0名、赤陵・</li> <li>宿泊地:北陸 石川 金沢市内</li> <li>ホテルリソルトリニティ金沢</li> <li>1部屋目</li> <li>禁煙モダレットダブル 食事なし 25</li> <li>おとな 2名、こども 0名、添陵・</li> </ul> | 81室<br>幼児 0名<br>名1室<br>幼児 0名<br>レンタカー      | ~<br>                                                                                                    |
| *次のページ以降はお客様情報の営更はできません<br>**プラウザの「戻る」ホタンは押さないでください<br>お欠払方法の運択に塗り<br>戻る                                                                                                    | 15                    | 148                                                                                                  | <北陸伝越>トヨタレンタカー<br><b>Sクラス 禁煙</b><br>利用日:08月22日(月)~08月24日<br>車種:車種無指定<br>賃出営業所:金沢駅東口店12:30<br>返却営業所:金沢駅東口店16:30                                                                                                    | 3(水)<br>選択内容を閉じる                           | ~                                                                                                    |

## 12.取引条件説明書の交付

### <u>取引条件説明書(旅行条件書面)</u>のPDFデータを

「ダウンロードする」または「メールで受け取る」 を選択してください。

※メールのご利用は弊社にメールアドレスを届け出ている場合に限ります。

### この書面には<u>ご予約内容</u>や<u>旅行代金明細</u>の他、 <u>取消料</u>など重要な内容が記載されていますので、 **必ず、お客様にお渡しください。**

| 同行者1                                       |                                         | 「「修正する」            |
|--------------------------------------------|-----------------------------------------|--------------------|
| 姓名・性別・年齢                                   |                                         |                    |
| テスト ハナコ様 女 26歳                             |                                         |                    |
|                                            |                                         |                    |
|                                            | 取引条件説明書の交付について                          |                    |
| 取引条件説明書面(この<br>ックをお願いいたしま                  | ページの内容)を電磁的方法(PDFファイル)にで交付さ<br>す        | せて頂きます。ご承諾頂ける場合はチェ |
| DFファイルの受取方法を下記よりお選び                        | ください                                    |                    |
| 取引条件説明書面をダウンロードする                          |                                         |                    |
| ダウンロードする                                   |                                         |                    |
| )メールで受け取る                                  |                                         |                    |
|                                            |                                         |                    |
|                                            | 個人データの提供の同意について                         |                    |
| ■ 旅行手配のために必要<br>意頂ける場合は、チュ                 | な範囲内での適送・宿泊機関、保険会社等への個人デ<br>ックをお願いいたします | ータの提供させていただきます。 ご同 |
| のページ以降はお客様情報の変更はできま<br>ラウザの「戻る」ボタンは押さないでくが | きせん<br>こさい                              |                    |
|                                            | <b>予約する</b><br>お申込わが完了します               |                    |
|                                            |                                         |                    |

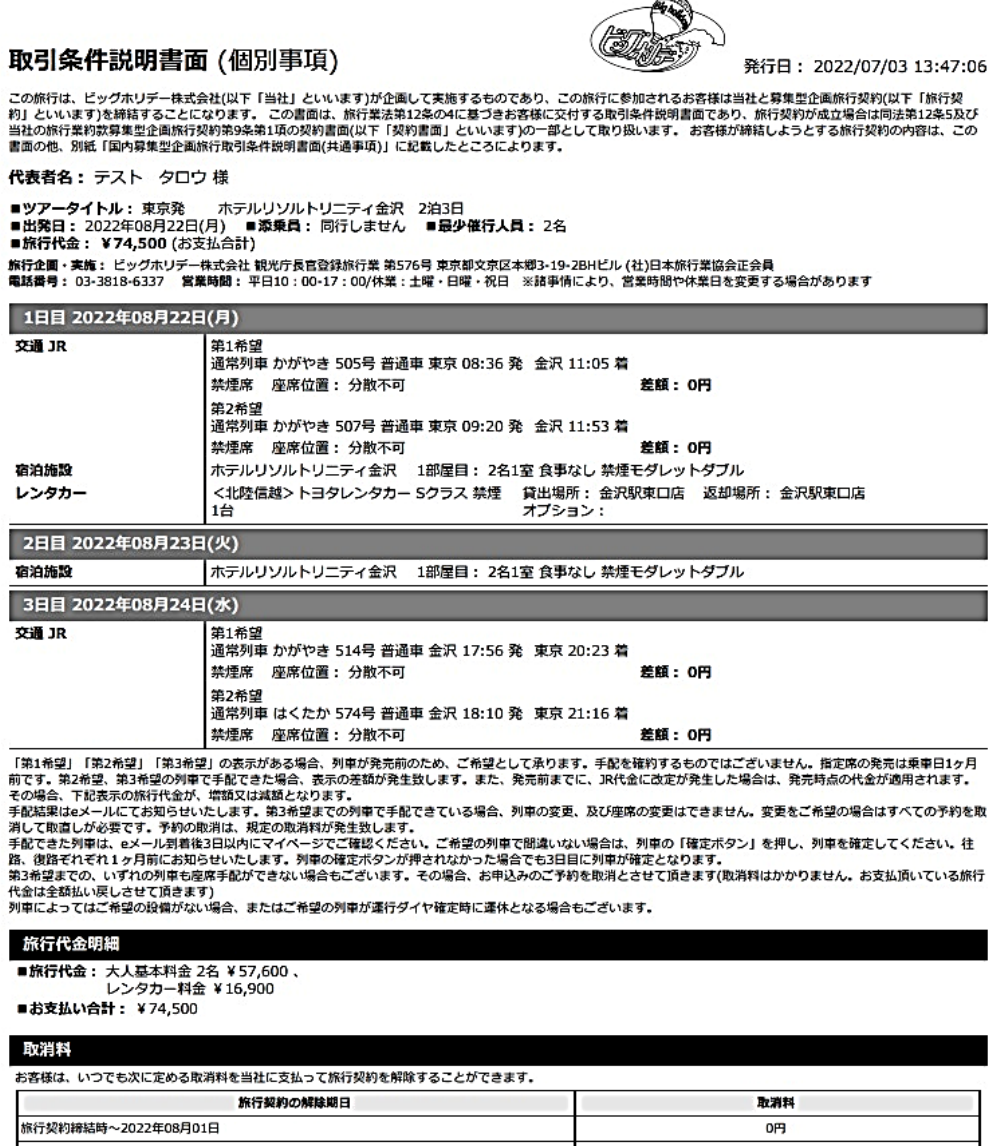

| 旅行契約締結時~2022年08月01日     | 0円      |
|-------------------------|---------|
| 2022年08月02日~2022年08月14日 | 14,900円 |
| 2022年08月15日~2022年08月20日 | 22,350円 |
| 2022年08月21日             | 29,800円 |
| 2022年08月22日             | 37,250円 |
| 無連絡不参加及び旅行開始後           | 74,500円 |
|                         |         |

### 取引条件説明書面 (共通事項・抜粋)

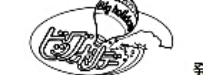

発行日: 2022/07/03 13:47:09

#### 1 募集型企画旅行契約

(1) この旅行は、ビッグホリデー株式会社(以下「当社」といいます。)が企 画・募集・実施する旅行であり、この旅行に参加されるお客様は当社と募集型企画 旅行契約を締結(以下「旅行契約」といいます。)することになります。 (2)募集型企画旅行契約の内容・条件等は、ホームページ、本取引条件説明書

面、出発前にお渡しする確定書面(最終旅行日程表)及び当社旅行業約款(募集型 企画旅行契約)によります。

(3)当社は、お客様が当社の定める旅行日程表に従って運送・宿泊その他の旅行 に関するサービス(以下「旅行サービス」といいます。)の提供を受けることがで きるように、手配及び旅程管理を行うことを引受けます。

#### 2旅行のお申込み及び契約の成立時期

(1) 当社又は当社の受託営業所(以下「当社ら」といいます。) が契約の締結を 承諾する旨の通知を発した時に成立するものとします。ただし、当該契約において 電子承諾通知を発する場合は、当該通知が旅行者に到達した時に成立するものとし ます。

(2) 当社は電話による旅行契約の予約申込みを受け付けることがあります。この 場合、当社より申込案内書・請求書・旅行参加申込書等を発送します。これらが届 いた日から起算して3日以内に旅行参加申込書のご返送とお申込金(お一人様の旅 行代金が1万円未満の場合は全額)をお掘込み頂きます。電話による申込みの場 合、旅行契約は当社が申込金を受領した時に成立するものといたします。但し、旅 行開始日の前日から起算してさかのぼって30日目にあたる日以降にお申込みの場 合は、当社が指定する期日までに全額をお振込み頂き、それをもって旅行契約の成 立といたします。

(3)電話でお申込みの場合であっても、第22項(1)の通信契約によって契約 を成立させるときは、第22項(2)の定めにより契約が成立します。 (4) 当社らは、団体・グループを構成する旅行者の代表としての契約責任者から 旅行申込みがあった場合、契約責任者が契約の締結及び解除等に関する一切の代表 権を有しているものとみなします。

(5) 契約責任者は、当社らが定める日までに、構成者の名簿を当社らに提出しな ければなりません.

(6)当社らは、契約責任者が構成者に対して現に負い、又は将来負うことが予測 される債務又は義務については、何らの責任を負うものではありません。 (7)当社らは、契約責任者が団体・グループに同行しない場合、旅行開始後にお いては、あらかじめ契約責任者が選任した構成者を契約責任者とみなします。 (8) お申込みの際には全員のお名前・年齢・代表者の住所、電話番号が必要で

#### 3お申込み条件

(1) 旅行開始日に15歳未満の方のご参加は「保護者の同行」を条件とします。 また、旅行開始日に20歳未満の方のご参加は「親権者の同意書」が必要です。

(2)特定のお客様層を対象とした旅行あるいは特定の目的を有する旅行について は、年齢・資格・技能その他の条件が当社の指定した条件と合致しない場合、お申 込みをお断りすることがあります。

(3) 身体障害・血圧異常等の慢性疾患をお持ちの方、妊娠中の方、健康を害して おられる方などで特別な配慮を必要とする方は、その旨をお申し出ください。当社 は可能な範囲でこれに応じます。尚、この場合、医師の健康診断書を提出して頂く ことがあります。また団体行動に支障をきたすと当社が判断する場合はお申込みを お断りさせていただくか、又は同伴者の同行を条件とすることがあります。

(4) お客様が旅行中に疾病・障害その他の事由により、医師の診断又は加療を必 要とする状態になったと判断する場合は、旅行の円滑な実施を図るために必要な措 置をとらせて頂きます。これにかかる一切の費用はお客様のご負担となります。 (5) お客様のご都合による無連絡の別行動は原則としてできません。ただしコー スにより別条件でお受けすることがあります。

(6) お客様が他のお客様に迷惑を及ぼし、又は団体行動の円滑な実施を妨げる恐 れがあると当社が判断した場合は、お申込みをお断りすることがあります。

(7) お客様が、暴力団員、暴力団準構成員、暴力団関係者、暴力団関係企業又は 総会屋その他の反社会的勢力であると認められる場合は、お申込をお断りする場合 があります。

(8) お客様が、当社に対して暴力的な要求行為、不当な要求行為、取引に関して 脅迫的言動若しくは暴力を用いる行為又はこれらに準ずる行為を行った場合は、お 申込をお断りする場合があります。

(9) お客様が、風説を流布し、偽計を用い若しくは威力を用いて当社の信用を毀 損し若しくは当社の業務を妨害する行為又はこれらに準ずる行為を行った場合は、 お申込をお断りする場合があります。 (10) その他、当社の業務上の都合があるときには、お申込みをお断りすること があります。

4契約書面と最終旅行日程表の交付 (1)当社は、旅行契約成立後速やかにお客様に、旅行日程、旅行サービスの内容 その他の旅行条件及び当社の責任に関する事項を記載した契約書面をお渡ししま す。契約書面は、ホームページ記載の内容、本取引条件説明書面等により構成され ます。

(2) 契約書面で交通・宿泊機関等の名称が確定できない場合は、利用予定の施設 名を限定して列挙した上、契約書面を交付し、その後、確定状況を記載した最終旅 行日程表を旅行開始日の前日までにお渡しいたします。但し、お申込が旅行開始日 の前日から起算してさかのぼって7日前以降の場合、旅行開始日にお渡しすること があります。

(3)本項(2)の場合において、手配状況の確認があった時は、確定書面交付前 であっても速やかに対応します。

#### 5旅行代金のお支払い

旅行代金はホームページに記載する期日までに、当社に対し、ホームページに記載 する金額の旅行代金をお支いください。

6 お支払い対象旅行代金

お支払い対象旅行代金とは、ホームページに「旅行代金として表示した金額」プラ ス「追加代金として表示した金額」マイナス「割引代金として表示した金額」をい います。この合計金額は「申込金」、「取消料」、「違約料」、「変更補償金」の 額を算出する際の基準となります。

#### 7旅行代金に含まれるもの

(1) ホームページに明示した航空・船舶・列車・バス等交通機関(フリータイ ム・集合場所までの交通費・解散後の費用を除く)の運賃。 (2) ホームページに含まれる送迎バス等の料金(空港・駅・埠頭・宿泊施設等) (3) ホームページに明示した観光の料金 (パス料金・ガイド料金・入場料等)

(4) ホームページに明示した宿泊の料金、消費税等諸税及びサービス料 (5) ホームページに明示した食事の料金、消費税等諸税及びサービス料 (6) 手荷物の運搬料金

航空機ご利用の場合、お一人様お荷物1個の手荷物運搬料金。手荷物運搬は当該運 送機関が行い、当社が運送機関に運送委託手配を代行するものです。

(7)団体行動の心付け

(8) 添乗員付コースの添乗員同行費用

(9) ホームページ等で「〇〇付き」などと表示されているものの費用 上記費用はお客様のご都合により、一部利用されない場合又はされなかった場合で も、原則として払戻しはいたしません。

#### 8旅行代金に含まれないもの

第7項に定める以外の内容は旅行代金に含まれません。その一部を例示します。

(1) 超過手荷物料金(規定の重量・容量・個数を超える分について) (2) クリーニング代、電報電話料金、追加飲食など個人的性質の諸費用及びそれ

に伴う諸税・サービス料

(3) 希望者のみ参加されるオプショナルツアー (別途料金の小旅行)の代金 (4) 自宅から発着地までの交通費、宿泊費

#### 9 旅行契約内容の変更

当社は旅行契約の締結後であっても天災地変・戦乱・暴動・運輸機関等における旅 行サービスの提供の中止、官公署の命令、その他当社の関与できない事由が生じた 場合において、旅行の安全かつ円滑な実施を図る為やむを得ないときは、お客様に 予め理由を説明し、旅行日程、旅行サービスの内容その他の募集型企画旅行の内容 を変更することがあります。但し、緊急の場合においてやむを得ないときは変更後 にその理由を説明します。

10お客様の交替

(1) お客様は、当社の承諾を得て契約上の地位を第三者に譲渡することができま す。この場合、当社所定の用紙に所定事項を記入の上、所定の金額の手数料ととも に、当社に提出して頂きます。(航空機をご利用の場合、お申出頂いた時点の航空 運賃が適用となり、別途再発券に関わる費用を請求する場合があります)

(2) 旅行契約上の地位の譲渡は、当社の承諾があった時に効力を生ずるものと し、以降、契約上の地位を譲り受けた方は、お客様の当該旅行契約に関する一切の 権利及び義務を継承するものとします。尚、当社は利用運送機関、宿泊機関等が旅 行者の交替に応じない等の理由により交替をお断りする場合があります。 (3) お客様の名前・性別・年齢の訂正、変更においても、お客様の交替と同じ扱

いとみなし、所定の手数料の同額をお支払い頂きます。

取引条件説明書面 (共通事項・抜粋) 11取消料 (1) 旅行契約の成立後、お客様のご都合で旅行を取消される場合には、旅行代金 に対してお一人様につき前頁個別事項に表示された取消料をいただきます。尚、お 客様のご都合によるコース、出発日、帰着日、旅行期間、運送・宿泊機関等の行程

い発生する差額代金をいただきます。 (2) オプショナルプランも同様の取消料が利用日を基準として別途適用されま

(3) 当社が指定する期日までに旅行代金が支払われないときは、当社は当該期日 の翌日においてお客様が旅行契約を解除したものとし、取消料と同額の違約料をお 支払い頂きます。

(4) 取消日とは、当社の営業日における営業時間内に取消・変更する旨のお申し 出を頂いた日とします。

16条2項に該当するときは、旅行開始前に取消料を支払うことなく旅行契約を解 除することができます。

#### 12旅程保証

(1) 旅行日程について下記の表に掲げる重要な変更が行われた場合、旅行代金の 1%~5%に相当する変更補償金を、旅行終了日の翌日から起算して30日以内に 支払います。但し、ひとつの旅行契約に支払われる変更補償金の額は、旅行代金の 15%を限度とします。又、ひとつの旅行契約についての変更補償金の額が1,0 00円未満の場合は、変更補償金を支払いません。

#### 13特別補償

当社は、当社に責任が生するか否かを問わず、募集型企画旅行契約の特別補償規程 で定めるところにより、お客様が募集型企画旅行参加中に、急激かつ偶然な外来事 故によって、その生命、身体又は手荷物に被られた一定の損害について、あらかじ め定める範囲の額の補償金及び見舞金をお支払いします。尚、次に例示するような 事由によって生じた傷害又は損害に対しては、補償金等を支払いません。 ①お客様の故意、酒酔い運転、疾病等又は法令に違反するサービスの提供を受けて いる間に生じた事故 ②旅行日程中、当社の手配に係る運送・宿泊機関等のサービスを一切受けない日に 生じた傷害又は損害

山用具を使用するもの)、スカイダイビング、ハンググライダー等これらに類する 危険な運動等に起因する事故

④単なる外観の損傷であって補償対象品の機能に支障をきたさない損害 ⑤補償対象品の置き忘れ又は紛失

⑥現金、有価証券、クレジットカード、クーポン券類、航空券、パスポート、免許 証、資証、預金証書(通帳及び現金支払機用カードを含みます)、各種データその 他これらに準ずるもの、コンタクトレンズ等の旅行業約款に定められている補償対 象除外昌

⑦当社が本頃に基づく補償金支払い義務と損害賠償義務を重ねて負う場合であって も、一方の義務が履行されたときはその金額の限度において補償金支払義務・損害 賠償義務とも履行されたものとします。

#### 14通信契約のお申込み

ット会社(以下「提携会社」といいます)のカード会員(以下「会員」といいま す)より、会員の署名なくして旅行代金のお支払を受けることを条件に電話、郵 便、ファクシミリ、インターネットによる旅行契約(以下「通信契約」といいます) の締結についてのお申込みを受けております。

 ① 電話でのお申込み 申込みをしようとする「募集型企画旅行の名称」「出発日」等に加えて「カード 名」「会員番号」「カード有効期限」等営業所でお伺いする事項を係員にお答えく ださい。 ②ファクシミリでのお申込み

所定の「ご旅行申込書(ファクシミリ申込用)」に必要な事項を記載の上、送付 してください。 ③郵便でのお申込み 所定の「ご旅行申込書(郵送申込用)」に必要な事項を記載の上、送付してくだ

さい. (恐れ入りますが、送料はお客様でご負担ください)

④インターネットでのお申込み

(2) 通信契約は、当社が契約の締結を承諾する旨の通知が、会員に到達したとき に成立します。 (3) 通信契約での「カード利用日」は、会員及び当社が募集型旅行契約に基づく

旅行代金等の支払いまたは払戻債務を履行すべき日とし、前者の場合は契約成立 日、後者の場合は当社がお客様に払い戻す額を通知した日となります。 (4) 提示されたカードが無効である場合はお申込みをお断りいたします。

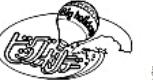

発行日: 2022/07/03 13:47:09

#### 15個人情報の取扱い (1)当社らは、旅行申込みの受付に際し、所定の申込書に記載された項目につい てお客様の個人情報を取得致します。お客様が当社にご提供頂く個人情報の項目 を、ご自身で選択することは、お客様の任意ですが、全部または一部の個人情報を ご提供頂けない場合であって、お客様との連絡、あるいは旅行サービスの手配及び 中の一部の変更についても、同様の扱いとなります。又、複数人数でのご参加で、 一部の方が取消される場合は、ご参加されるお客様から1室ご利用人数の変更に伴 それらのサービス受領の為に必要な手続きがとれない場合は、お客様のお申込、こ 依頼をお引受け出来ないことがあります。取得した個人情報の管理、お問合せの対 応は、当社及び受託販売店にて行います。 (2) 当社らは、前号により取得した個人情報について、お客様との連絡の為に利 用させて頂くほか、 ①お客様がお申込み頂いた旅行において旅行サービスの手配及びそれらのサービス 受領の為の手続きに必要な範囲内、②当社の旅行契約上の責任、事故時の費用等を 担保する保険の手続き上必要な範囲内、③旅行先の土産品店でのお客様のお買い物 等の便宜の為に必要な範囲内で、お申込み頂いたホームページ及び第4項の最終旅 行日程表に記載された運送機関・宿泊期間等及び保険会社、土産品店に対し、予め (5) お申込み頂きましたお客様が、当社旅行業約款(募集型企画旅行契約)の第 電子的方法等で送付することにより提供致します。また、その際に、お客様が搭乗 される航空便に係る個人データを提供する場合があります。 (3) 当社らは、①当社ら及び当社らの提携する企業の商品やサービス、キャンペ ーンのご宮内、②旅行参加後のご意見やご感想の提供のお願い、③アンケートのお 願い、④特典サービスの提供、⑤統計資料の作成に、本項(1)により取得したお客 様の個人情報を利用させて頂くことがあります。 (4)当社らは、旅行中に疾病・事故等があった場合に備え、「お客様の旅行中の 連絡先」となる方(以下、「連絡先の方」とする。)の個人情報をお伺い致しま す。この個人情報は、お客様に疾病等があった場合で、連絡先の方へ連絡の必要が あると当社が認めた場合に使用させて頂きます。お客様は、連絡先の方の個人情報 を当社らに提供することについて、ご旅行前に連絡先の方の同意を得るものとしま (5)当社は、手配代行業務、旅行添乗業務、空港等でのあっ旋サービス業務等に おいて、本項(1)により取得した個人情報を取扱う業務の一部または全部を他社へ 委託することがあります。この場合、当社は、当該委託先企業と秘密保持に関する 契約を締結した上で、個人情報を預託致します。 (6)当社は、当社が保有するお客様個人データのうち、氏名、住所、電話番号ま たはメールアドレス等のお客様への連絡にあたり必要となる最小限の範囲のものに ③募集型企画旅行に含まれない場合で、自由行動中の山岳登はん(ビッケル等の登 ついて、当社グループ企業との間で共同で利用させて頂きます。当該グループ企業 は、①それぞれの企業の営業室内、②催し物のご室内、③ご購入頂いた商品の発送 の為に、これを利用させて頂くことがあります。 (7)本項(1)号により取得したお客様の個人情報の間示・訂正・削除等のお申出 窓口、お客様の個人情報を共同利用する当社グループ企業の名称、その他個人情報 に関するお問合せは、当社ホームページhttps://bigs.jpをご参照下さい。 この取引条件説明書面に定めのない事項は 当社旅行業約款募集型企画旅行契約の部によります 当社旅行業約款(募集型企画旅行契約)はこちら (1) 当社は、当社が無署名取扱特約を含む加盟店契約を締結した提携するクレジ 旅行企画・実施:観光庁長官登録旅行業第576号 ビッグホリデー株式会社 〒113-8401東京都文京区本郷3-19-2 B H ビル (社) 日本旅行業協会正会員 総合旅行業務取扱管理者:新井 賢一

※旅行業務取扱管理者は、お客様の旅行を取り扱う営業所で の取引に関する責任者です。この旅行契約に関し担当者から の説明にご不明な点があれば、ご遠慮なく上記の取扱管理者 にお尋ねください

## 13.個人情報提供の同意

旅行手配に必要な場合はお客様の個人情報を運送・ 宿泊機関・保険会社などに提供させていただきます。

| 姓名・性別・年               |                                                                              |
|-----------------------|------------------------------------------------------------------------------|
| テスト ハナニ               | 兼女 26歲                                                                       |
|                       |                                                                              |
|                       | 取引条件説明書の交付について                                                               |
|                       | 取引条件説明書面(このページの内容)を電磁的方法(PDFファイル)にで交付させて頂きます。ご承諾頂ける場合はチェ<br>ックをお願いいたします      |
| DFファイルの受<br>取引条件説明    | 防法を下記よりお濯びください<br>酒をダウンロードする                                                 |
| ダウンロードする              |                                                                              |
| ) メールで受け              | 13                                                                           |
|                       | 個人データの提供の同意について                                                              |
| ~                     | 旅行手配のために必要な範囲内での運送・宿泊機闘、保険会社等への個人データの提供させていただきます。ご同<br>意頂ける場合は、チェックをお願いいたします |
|                       |                                                                              |
| のページ以降はる<br>ラウザの「戻る」  | 客様情報の変更はできません<br>ボタンは押さないでください                                               |
| のページ以降はさ<br>ううウザの「戻る」 | 客様情報の変更はできません<br>ホタンは押さないでください<br><b>予約する</b><br>お申込みが完了します                  |
| のページ以降は<br>ラウザの「戻る」   | 客様情報の変更はできません<br>ボタンは押さないでください<br><b>子約する</b><br>お申込みが完了します<br>戻る            |
| のページ以降はは<br>ラウザの「戻る」  | 客様情報の変更はできません<br>ホタンは押さないでください<br><b>予約する</b><br>お中込っが完了します<br>戻る            |
| のページ以降はは<br>ラウザの「戻る」  | <sup>客模情報の変更はできません</sup><br>ポタンは押さないでください                                    |

## 14.ご予約操作完了

### ー連のご予約操作が完了すると、ご予約内容の照会番号や 取消料の詳細が表示されます。

| ご予約完了                                                                                                    |                           |               |
|----------------------------------------------------------------------------------------------------|---------------------------|---------------|
| ご予約ありがとうございました                                                                                                    |                           |               |
| ご予約完了メールを「webaginfo@bigs.co.jp」にお送りしました。<br>ご入力いただいたメールアドレスに、予約内容のご案内をお送りいたします。 ※携帯電話アドレスをご利用の<br>を毎個できるよう設定してください。 | 際は「tour@bigs.co.jp」からのメール |               |
| 版会番号のためにくたさい。                                                                                                    | ご予約内容の <mark>照会番</mark>   | <u>=</u> は    |
| A5-000073                                                                                                    | こちらに表示されます                | す。            |
| 照会番号は、お電話にてお問合せの頂く際や、マイページへのロ <mark>クイン除に必要と</mark> なりますので、必ずお控え<br>ール」でもお知らせいたします。                                 | とください。照会番号は「ご予約完了メ        |               |
| 予約の変更・取消方法・取消料                                                                                                    | <b>I</b> ▼                |               |
| きっぷの受け取りについて                                                                                                    |                           | ここをク<br>すると、1 |
| ご旅行にご利用頂くきっぷは、JR最寄り駅の「指定席券売機」でお受取り頂けます。当社からの発送は行って                                                                  | こおりません。                   | のご案内<br>されます。 |
| きっぷの駅券売機受取り可能予定日<br>きっぷは往復の列車が確定し、旅行代金のお支払が完了している場合、ご出発の21日前以降にお受取り頂けま<br>きっぷの準備が整いましたらメールにてお知らせいたします。              | ます。                       |               |
| ご出薬のご案内書(確定書面)の受取について                                                                                               |                           |               |
| ご出発のご案内書及び、ご旅行中に必要なクーボン類は、ご出発日の7日前頃に、郵便又は宅配便にて、ご登<br>た所々なそれています。(同行者の方々の別送けまってたりません)                                | 録頂いた代理店様又は参加代表者のご         |               |
| ご出発のご案内書発送予定日:08月15日(月)                                                                                             |                           |               |
|                                                                                                    |                           |               |
| 予約詳細画面を開く                                                                                                    |                           |               |
|                                                                                                    |                           | <b>19</b>     |

| ビックホ                     | ンジェッスラお願い致し<br>リデーWEB予約センター                          | より。 美美時間を超さた場合は翌日の奴いとなりよりのじと注意へんとい。<br>-                   |  |  |  |
|--------------------------|------------------------------------------------------|------------------------------------------------------------|--|--|--|
| TEL: 0<br>Email:<br>営業時間 | 3-3818-6337<br>tour@bigs.co.jp<br>]: 10:00-18:00(年中創 | 無休)                                                        |  |  |  |
|                          |                                                      | 取消料                                                        |  |  |  |
|                          |                                                      | 出発日: 2022年08月22日(月)<br>旅行代金合計: ¥74,500                     |  |  |  |
|                          | 取消日                                                  | 旅行開始日の前日から起算してさかのぼって20日目<br>(日帰り旅行にあっては10日目)に当たる日以降に解除する場合 |  |  |  |
|                          | 取消料                                                  | 旅行代金の20%以内                                                 |  |  |  |
|                          | 取消日                                                  | 旅行開始日の前日から起算してさかのぼって7日目に当たる日以降に解除する場合                      |  |  |  |
| 取消料                      |                                                      | 旅行代金の30%以内                                                 |  |  |  |
|                          | 取消日                                                  | 旅行開始日の前日に解除する場合                                            |  |  |  |
|                          | 取消料                                                  | 旅行代金の40%以内                                                 |  |  |  |
|                          | 取消日                                                  | 旅行開始日の当日に解除する場合                                            |  |  |  |
| 取消料           取消日        |                                                      | 旅行代金の50%以内                                                 |  |  |  |
|                          |                                                      | 旅行開始後の解除又は無連絡不参加の場合                                        |  |  |  |
|                          | 取消料                                                  | 旅行代金の100%以内                                                |  |  |  |
|                          |                                                      |                                                            |  |  |  |
|                          |                                                      |                                                            |  |  |  |
|                          | <b>—</b> , <b>—</b> ,                                |                                                            |  |  |  |
| ШХХ                      | 安内里の                                                 | 発送>                                                        |  |  |  |

☆電子メールの送信は弊社にメールアドレスを届け出ている場合に限ります。 届け出が不明な場合は営業担当社員または顧客サービスセンターにお問い合わせ ください。

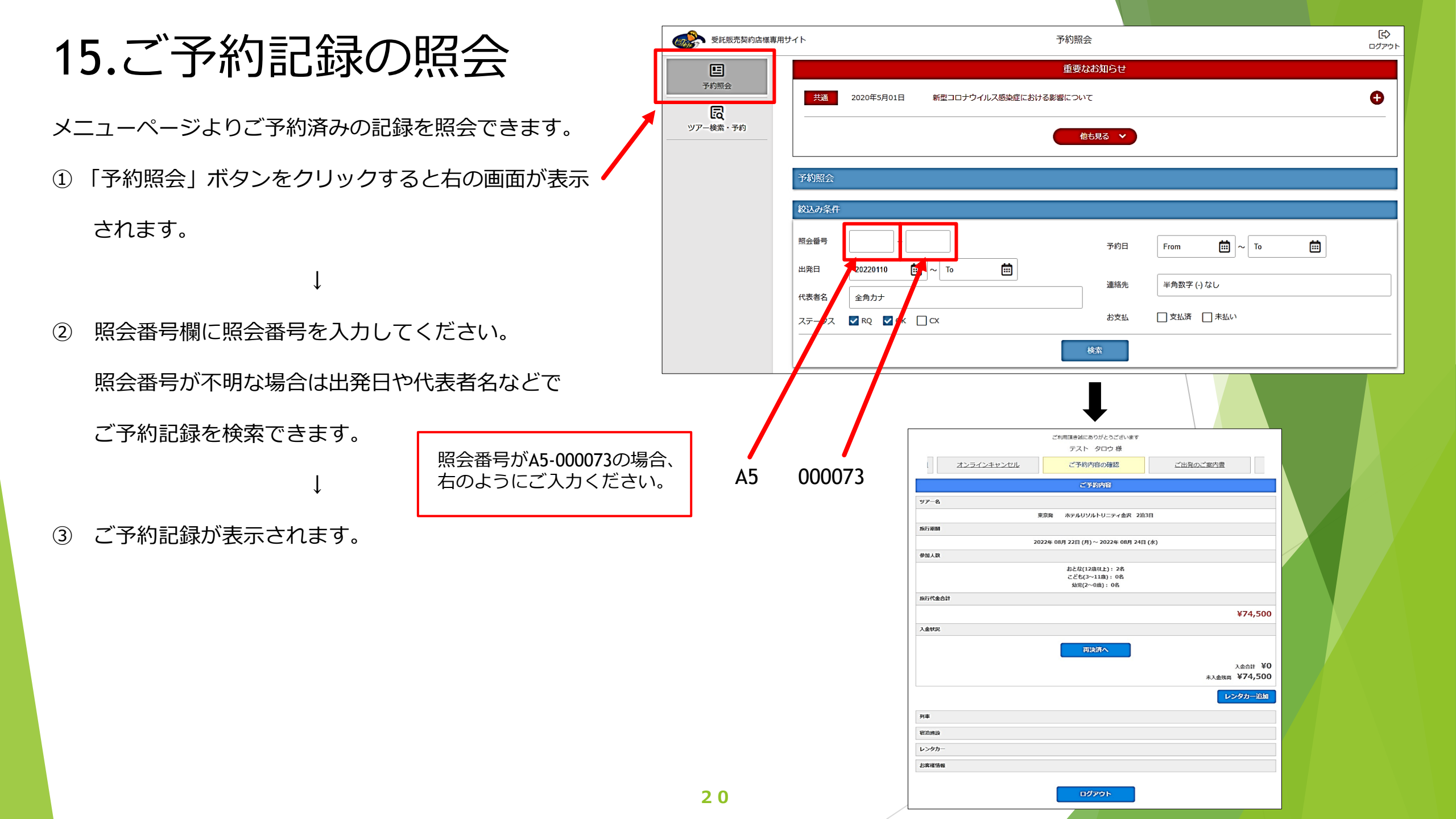

## 16.各種案内の確認

ご予約記録の照会画面でさまざまな案内内容の確認ができます。

左右端にある「く」のマークや「>」のマークをクリックし、

左右にスライドさせて、ご覧になりたい項目をお選びください。

|                                       | ご利用頂き誠にありがとうございます<br>テスト 々ロウ 様                   |            |                               |                                                 |
|---------------------------------------|--------------------------------------------------|------------|-------------------------------|-------------------------------------------------|
| オンラインキャンセル                            | ご予約内容の確認                                         | ご出発のご案内書   |                               |                                                 |
|                                       | こ予制内容                                            |            |                               |                                                 |
| ツアー名                                  |                                                  |            |                               |                                                 |
| , , , , , , , , , , , , , , , , , , , | 「京発 ホテルリソルトリニティ金沢 2泊3                            | B          |                               |                                                 |
| 旅行期間                                  |                                                  |            |                               |                                                 |
| 20                                    | 22年 08月 22日 (月) ~ 2022年 08月 24日                  | (水)        |                               |                                                 |
| 参加人数                                  | おとな(12歳以上): 2名<br>こども(3~11歳): 0名<br>幼児(2~0歳): 0名 |            |                               |                                                 |
| 旅行代金合計                                |                                                  |            |                               |                                                 |
|                                       |                                                  |            | ¥74,500                       |                                                 |
| 入金状況                                  |                                                  |            |                               |                                                 |
|                                       | 再決済へ                                             |            |                               |                                                 |
|                                       |                                                  | 入<br>未入金残高 | <sub>\金合計</sub> ¥0<br>¥74,500 |                                                 |
|                                       |                                                  | -C-1       | タカー追加                         |                                                 |
| 列車                                    |                                                  |            |                               | これらをクリック                                        |
| 宿泊施設                                  |                                                  |            |                               | <ul> <li>9 ると、 予約内谷</li> <li>を確認できます</li> </ul> |
| レンタカー                                 |                                                  |            |                               |                                                 |
| お客様情報                                 |                                                  |            |                               |                                                 |
|                                       | ログアウト                                            |            |                               | 2 1                                             |
|                                       |                                                  |            |                               | <b>2</b> 1                                      |

|                                               |                                                                                      | 2022/                                           | 07/22(金)以             | 降に回答致します                          |        |
|-----------------------------------------------|--------------------------------------------------------------------------------------|-------------------------------------------------|-----------------------|-----------------------------------|--------|
| 第1希望<br>行き<br>08/22 (月)                       | かがやき505号<br>音通車<br>おとな 2名、こども 0名                                                     | 東京<br>08:36 発<br>、幼児 0名                         | 金沢<br>11:05 看         | 暴煙/嗅運ルーム村近希望: 蘇煙席<br>座席位置: 号車     | 差額: 0円 |
| 第2希望<br>行き<br>08/22 (月)                       | かがやき507号<br>普通車<br>おとな 2名、こども 0名                                                     | 東京<br>09:20 発<br>、幼児 0名                         | 金沢<br>11:53 看         | 禁煙/喫煙/レーム付近希望: 禁煙席<br>座席位置: 考車    | 差額: 0円 |
|                                               |                                                                                      | 2022/                                           | 07/24(日)以             | 降に回答致します                          |        |
| 第1希望<br>帰り<br>08/24 (水)                       | かがやき514号<br>普通車<br>おとな 2名、こども 0名                                                     | 金沢<br>17:56 発<br>、幼児 0名                         | 東京<br>20:23 着         | 禁煙/笑煙ルーム村近希望: 禁煙席<br>座席位置: 号車     | 差額:0円  |
| 第2希望<br>帰り<br>08/24 (水)                       | はくたか574号<br>普通車<br>おとな 2名、こども 0名                                                     | 金沢<br>18:10 発<br>、幼児 0名                         | 東京<br>21:16 着         | 新壇/喫煙ルーム付近希望: 新煙席<br>座席位置: 号車     | 差额: 0円 |
| 的細胞                                           |                                                                                      |                                                 |                       |                                   |        |
| 1泊目<br>08/22 (月)<br>から2泊                      | 宿泊地:北陸 石川 金)<br>ホテルリソルトリニ<br>1章雇目<br>2名1室 食事なし 蒙珠<br>おとな 22、こども (                    | R市内<br><b>ニティ 金沢</b><br>Iモダレットダブル<br>42. 分唱 0.2 |                       |                                   |        |
| N.4.4-                                        | 50020, 200                                                                           |                                                 |                       |                                   |        |
| 1台目                                           | Sクラス 禁煙 単種<br>利用日: 08/22(月)~<br>排気量: 1,000cc<br>定員: 5名<br>借りる営業所: 全沢駅<br>にすざ弊紙: 今沢駅周 | 無指定<br>08/24(水)<br>東口店 12:30                    |                       |                                   |        |
| 客樣情報                                          |                                                                                      |                                                 |                       |                                   |        |
| 参加代表者                                         |                                                                                      |                                                 |                       |                                   |        |
| 姓名・性別・                                        | 年齢                                                                                   |                                                 |                       |                                   |        |
| テスト タロ<br>テスト タロ                              | コウ様<br>コウ様 男性 28歳                                                                    |                                                 |                       |                                   |        |
| 住所                                            |                                                                                      |                                                 |                       |                                   |        |
| 〒113-8164<br>東京都文京区<br>本郷ダイヤヒ                 | 王本郷3-18-14<br>ビル                                                                     |                                                 |                       |                                   |        |
| 電話番号                                          |                                                                                      |                                                 |                       |                                   |        |
| 031234567                                     | 8                                                                                    |                                                 |                       |                                   |        |
| メールアドレ                                        | ~~                                                                                   |                                                 |                       |                                   |        |
| agtour@big                                    | s.co.jp                                                                              |                                                 |                       |                                   |        |
| 同行者1                                          |                                                                                      |                                                 |                       |                                   |        |
| 姓名・性別・                                        | 年齢                                                                                   |                                                 |                       |                                   |        |
|                                               | トコ様 女性 26歳                                                                           |                                                 |                       |                                   |        |
| テスト ハナ                                        |                                                                                      |                                                 |                       |                                   |        |
| テスト ハナ<br><b>メールアドレ</b>                       | ~                                                                                    |                                                 |                       |                                   |        |
| テスト ハウ<br>メールアドレ<br>未登録です                     | л.<br>Т                                                                              |                                                 |                       |                                   |        |
| テスト ハウ<br>メールアドレ<br>未登録です<br>同行者の方の<br>※携帯電話フ | レス<br>ウメールアドレスも登録して<br>マドレスをご利用の際はtou                                                | :おくと、同行者の<br>r@bigs.co.jpから                     | )方も、同じメール<br>のメールを受信で | レを受け取る事ができます。<br>rきるようお知らせしてください。 |        |

17.きっぷの受け取り

JRきっぷはQRコードを使用して受け取ることができます。

きっぷの受け取りはツアー出発駅を管轄する JR 各社エリア内の

駅に設置されている指定席券売機のみ利用可能です。

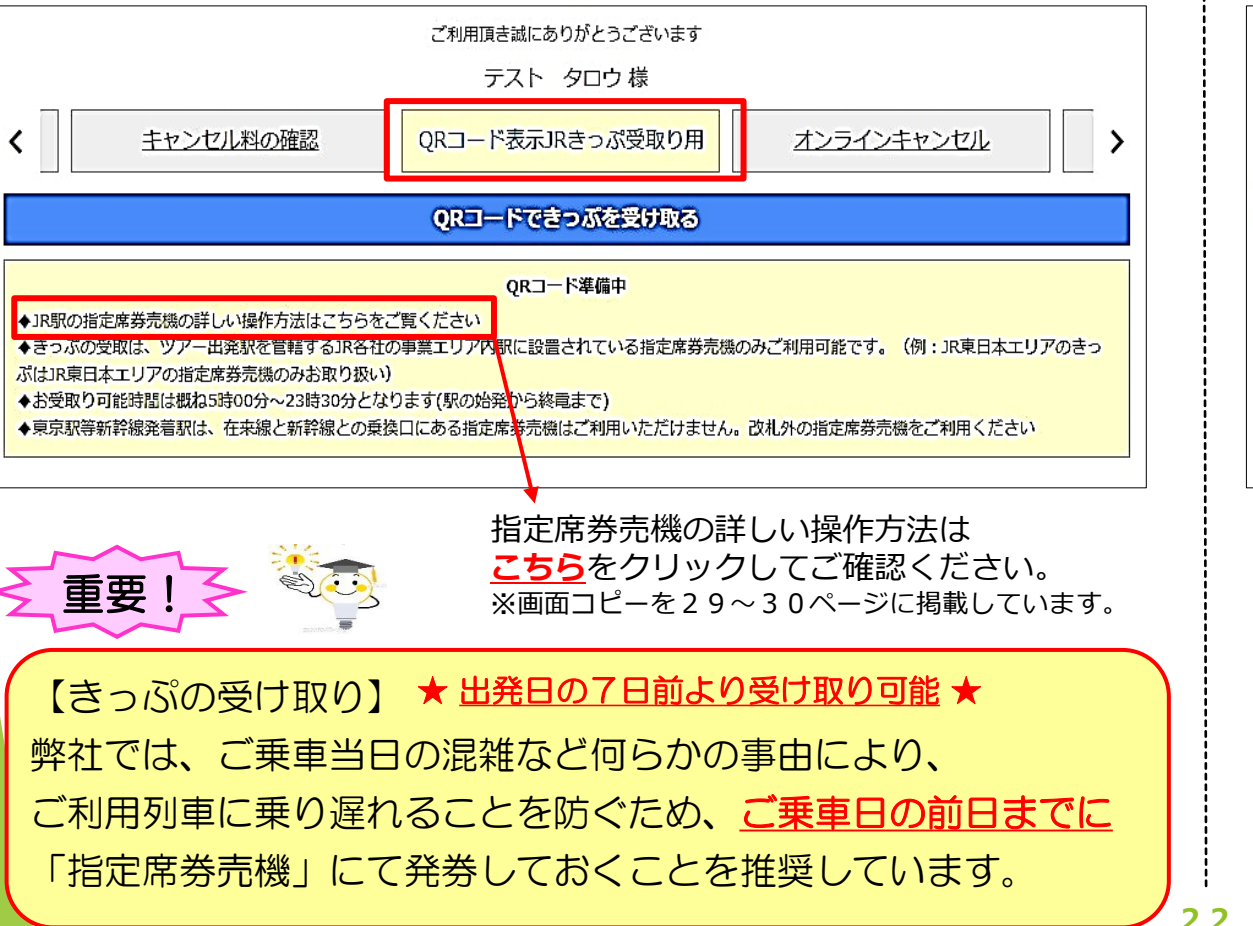

## 18.出発案内書の確認

出発案内書を発送する場合は<u>ご出発日の7日前頃</u>になります。

発送先は基本設定は販売店様宛てになっていますが、お客様情報欄に

ご代表者の住所が入力されている場合はご代表者のご自宅に直送します。

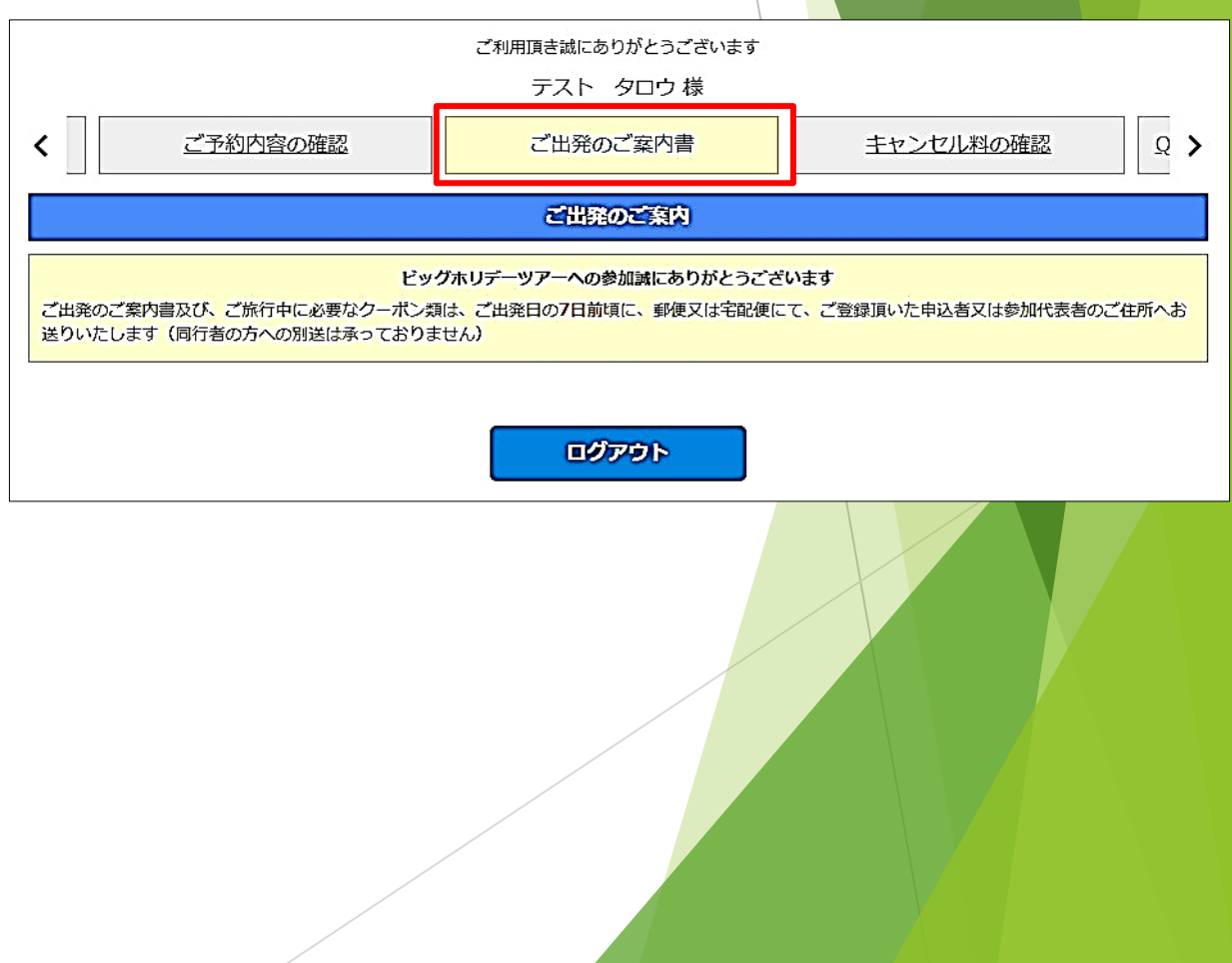

19.ご予約後のレンタカー追加

ご予約後もレンタカーの追加操作が可能です。

(1)予約記録の検索

メニューページの 「予約照会」 をクリックして予約照会画面を 表示させ、照会番号を入力し、予約記録を検索してください。

検索後、「検索」ボタンの下に該当する予約記録が表示されます ので、照会番号をクリックしてください。

| 受託販売契約店様專                          | 用サイト                                 | Ť                                                                                                    | 約照会                              |                                         | <b>ご</b> ><br>ログアウト |  |  |  |
|------------------------------------|--------------------------------------|----------------------------------------------------------------------------------------------------|----------------------------------|-----------------------------------------|---------------------|--|--|--|
| <u>下</u><br>予約開会<br>ビス<br>ツアー検索・予約 | 共通<br>予約照会<br>絞込み条件                  | 重要なお知らせ           共通         2020年5月01日         新型コロナウイルス感染症における影響について           他も見る ∨           予約照会           終込み条件 |                                  |                                         |                     |  |  |  |
|                                    | 照会 <b>新寺</b><br>出発日<br>代表著名<br>ステータス |                                                                                                    | 予約日       連絡先       お支払       検索 | From     To       半角数字 (-)なし       ○支払済 |                     |  |  |  |

### ② レンタカーの追加

「ご予約内容の確認」ページ をクリックすると、右の画面 が表示されますので、 「レンタカー追加」ボタンを クリックしてください。

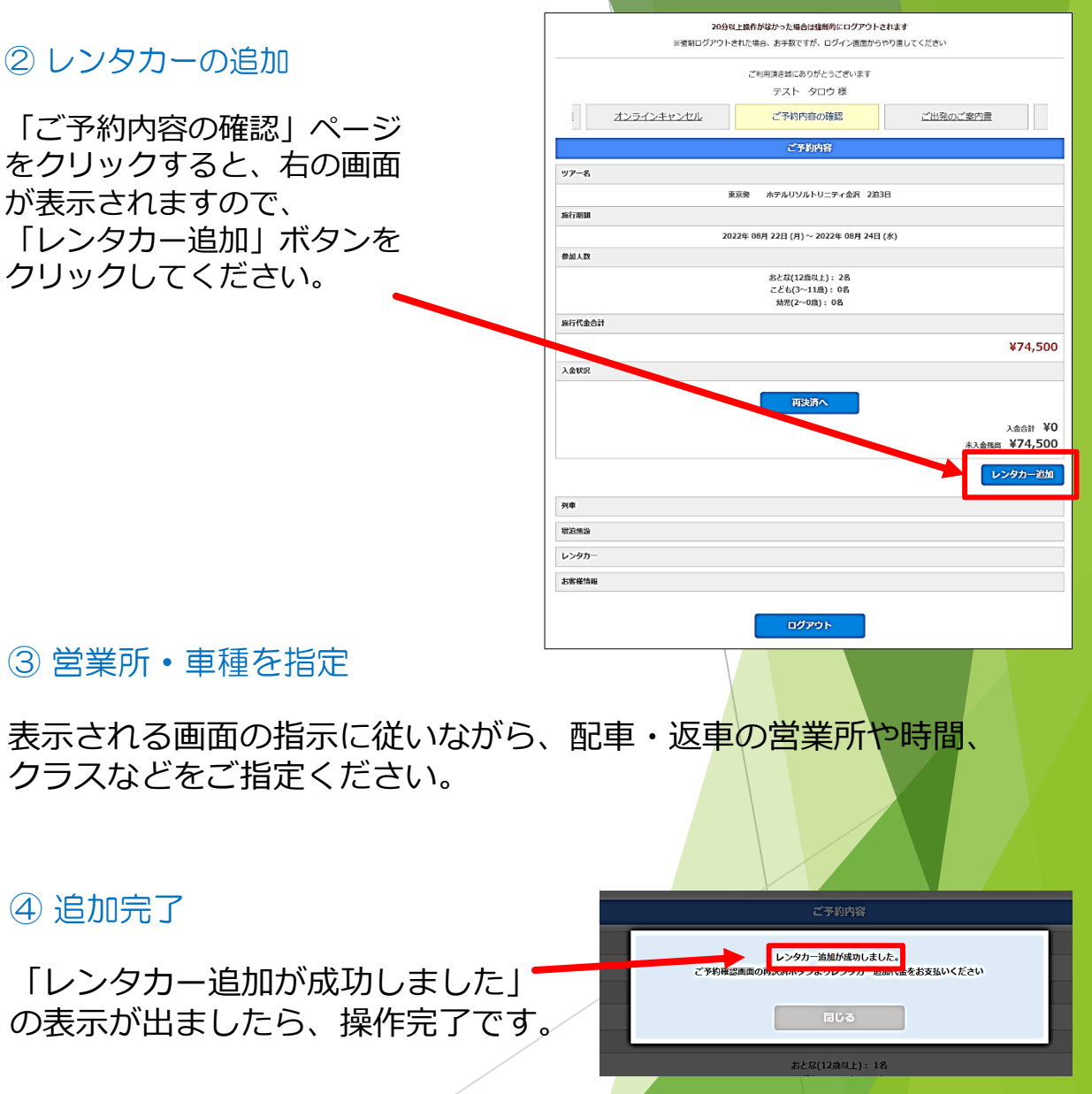

④ 追加完了

## 20.レンタカーの取消 ※その他のオプション含む

①取消する場合

<u>顧客サービスセンター</u>にご連絡いただき、取消してください。

☆代理店様専用WEBサイト上では、レンタカーのみの取消操作はできません。

② 台数を減らす・利用日やクラスを変更する場合

まず、<u>顧客サービスセンター</u>にご連絡いただき、取消してください。

その後、再度、23ページ記載の操作方法にて再予約してください。

☆顧客サービスセンターでは取消処理は可能ですが、予約操作はできません。

③台数を増やす場合

23ページ記載の操作方法にてレンタカーの予約記録をさらに追加してください。

☆顧客サービスセンターでは予約操作はできません。

④ 配返車場所・時間を変更する場合

<u>顧客サービスセンター</u>にご連絡ください。

☆代理店様専用WEBサイト上では変更できません。

21.オンラインキャンセル

ご予約記録の照会画面でオンラインキャンセル操作ができます。

※出発案内書発送後の取消はオンラインキャンセルできませんので、 顧客サービスセンターにご連絡ください。

### 【操作方法】

- 20ページ記載「ご予約記録の照会」の操作方法で該当する 予約記録を表示してください。
- ② 「予約照会」ページ内にあるオンラインキャンセルのページを クリックしてください。
- 取消料が表示されますので、必ず、お客様に発生する取消料を ご案内ください。
- ④ 「オンラインキャンセル」ボタンをクリックし、取消操作を 行なってください。
- ⑤ 取消操作完了
   〈クレジットカードで決済していただいていた場合〉
   旅行代金総額より取消料を差し引いた金額を決済していただき
   ましたクレジットカードに返金します。
   ※クレジットカード会社の締め日により、返金が翌月または
   翌々月になる場合があります。
   〈銀行振り込みでご入金していただいていた場合〉
   旅行代金総額より取消料を差し引いた金額を販売店様ご指定の

銀行口座に返金します。

ご利用頂き誠にありがとうございます テスト タロウ様 QRコード表示JRきっぷ受取り用 オンラインキャンセル ご予約内容の確認 オンラインキャンセル ご予約中のコースはオンラインキャンセルが可能です オンラインキャンセルは、全キャンセルする場合ご利用頂けます。 人数の減員や予約内容の変更はオンラインキャンセルができません。お手数ですがお電話にておしらせください。 ビッグホリデー予約センター 電話番号: 03-3818-6337 営業時間: 平日10:00-17:00/休業:土曜・日曜・祝日 ※諸事情により、営業時間や休業日を変更する場合があります 休業日: 十曜・日曜・祝祭日 本日キャンセルした場合以下のキャンセル料となります 出発日: 2022年08月22日(月) 旅行代金合計:¥74,500 取消日 本日2022年07月03日(日) 取消料 取消料はかかりません オンラインキャンセルする ログアウト

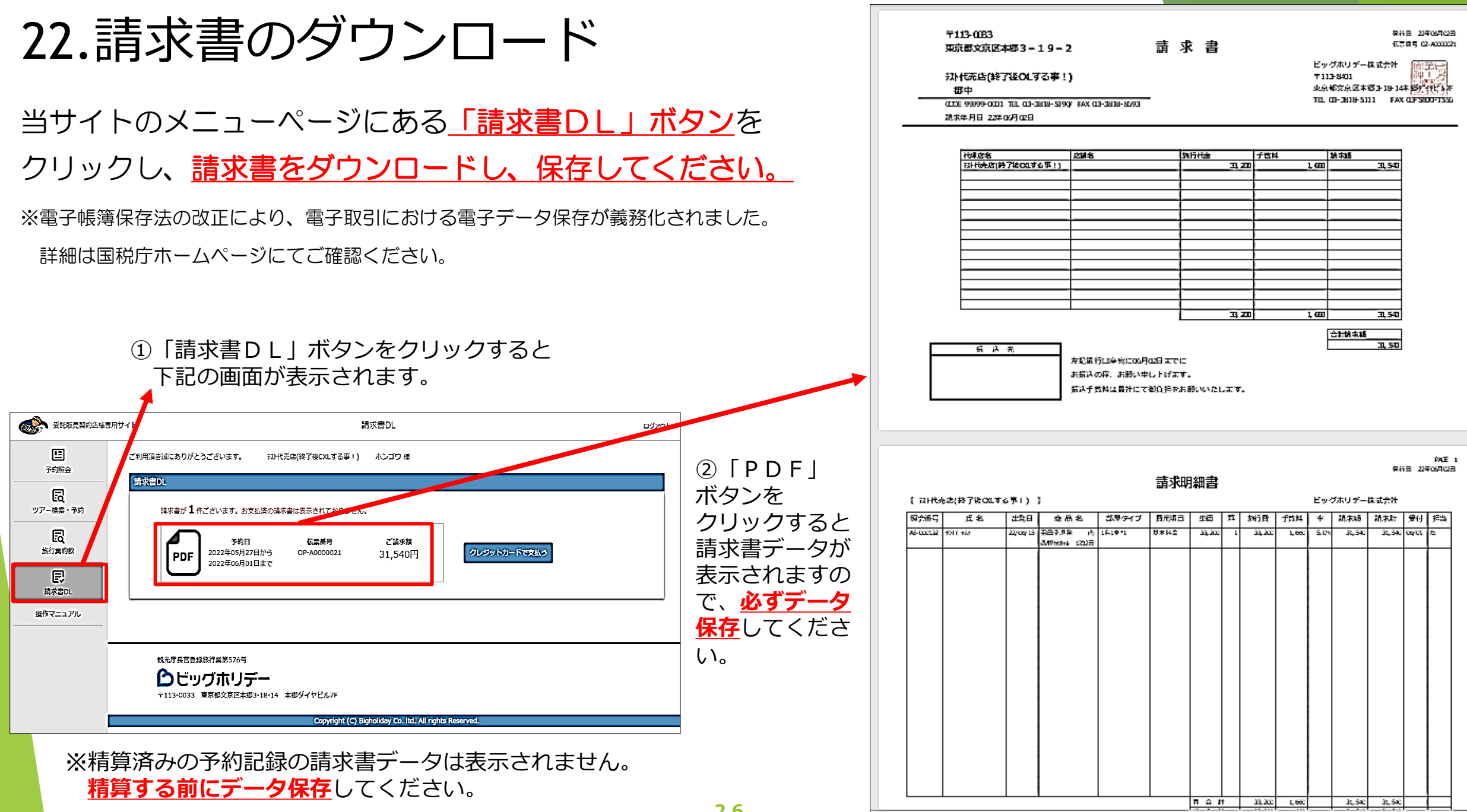

23.精算方法 < 出発前精算契約の場合> 出発日の前日から起算して20日前に請求書データが WEBサイト上に生成されますので、保存してください。 精算方法は下記の2パターンあります。 いずれの方法も出発日の前日から起算して14日前 が精算期限になります。 出発日の14日前を過ぎた新規予約の場合は 予約日の翌日が精算期限になります。

A. <u>クレジットカード決済</u>

お手持ちのクレジットカードを利用して決済できます。 右記の手順に従って決済を完了してください。 <u>全額一括決済</u>になります。

B. <u>銀行振り込み</u>

銀行振り込みの場合は選択ボタンはありませんので、 請求書に記載されている当社指定の銀行口座に 全額を一括でお振り込みください。

27

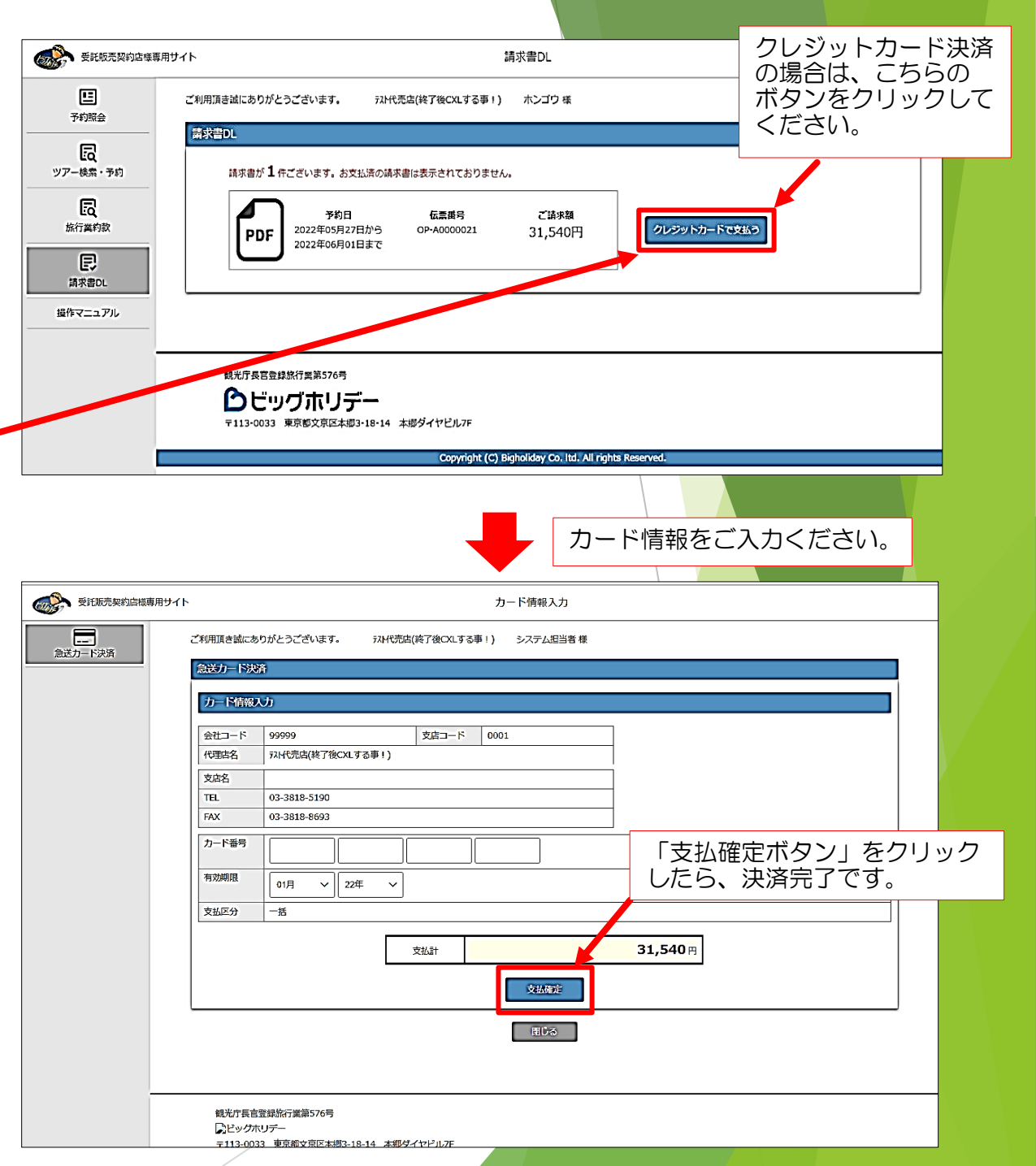

## 24.精算方法</h>

出発後精算契約の場合は以下の精算方法になります。

募集型企画旅行取扱委託契約書(付属契約書含む)に
 記載されている精算規定に従って精算をお済ませください。
 ①契約書に定められた締め日の翌日に請求書データが
 WEBサイト上に生成されますので、ダウンロードして
 保存してください。

② 同様にご精算につきましても契約書に定められた日 (請求書に記載)までに精算をお済ませください。

### A. <u>クレジットカード決済</u>

お手持ちのクレジットカードを利用して決済できます。 右記の手順に従って決済を完了してください。

### B. <u>銀行振り込み</u>

銀行振り込みの場合は選択ボタンはありませんので、 請求書に記載されている当社指定の銀行口座に お振り込みください。

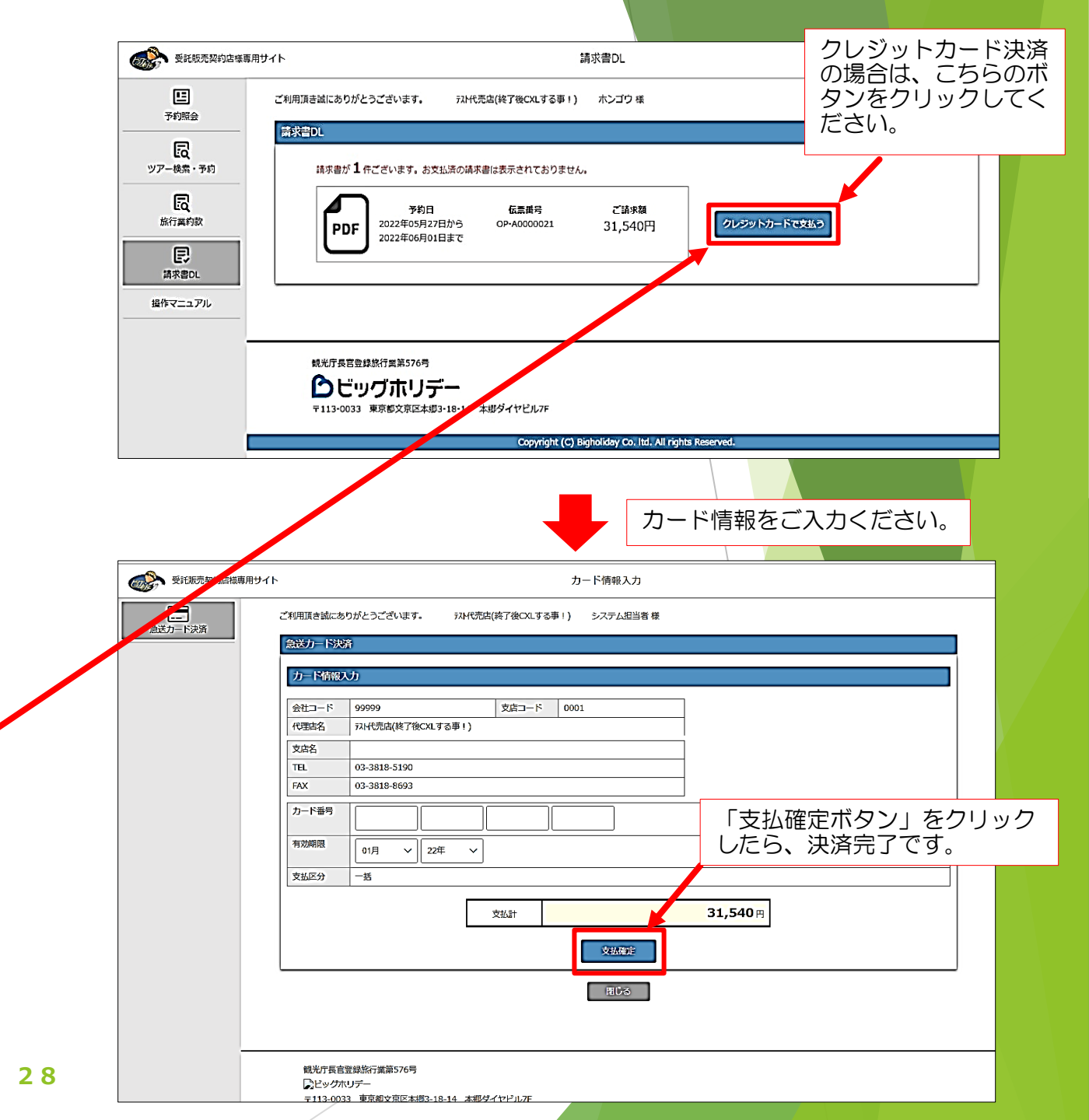

## 25. J R 券の受け取り操作方法

きっぷの受け取りはツアー出発駅を管轄する JR 各社エリア内の

駅に設置されている<u>指定席券売機のみ</u>利用可能です。

【きっぷの受け取り】★出発日の7日前より受け取り可能★ 弊社では、ご乗車当日の混雑など何らかの事由により、 ご利用列車に乗り遅れることを防ぐため、ご乗車日の前日までに 「指定席券売機」にて発券しておくことを推奨しています。

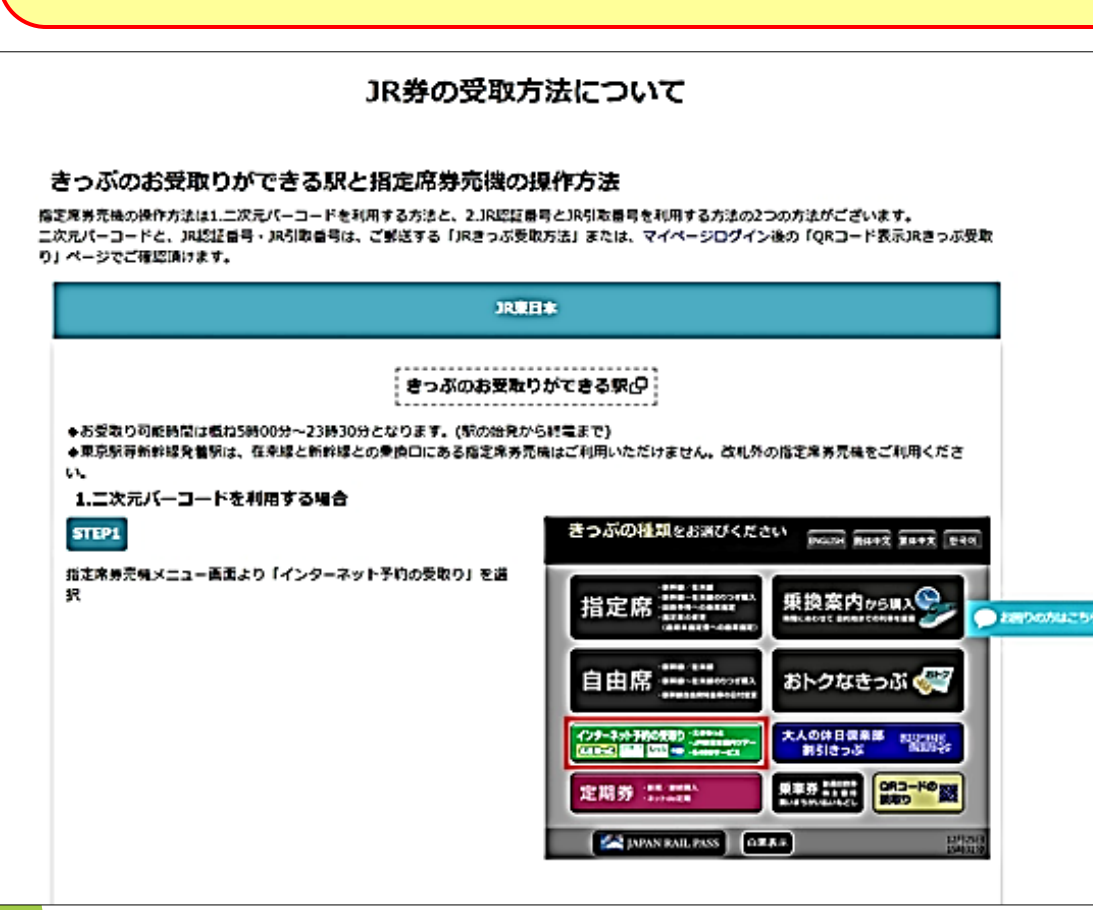

29

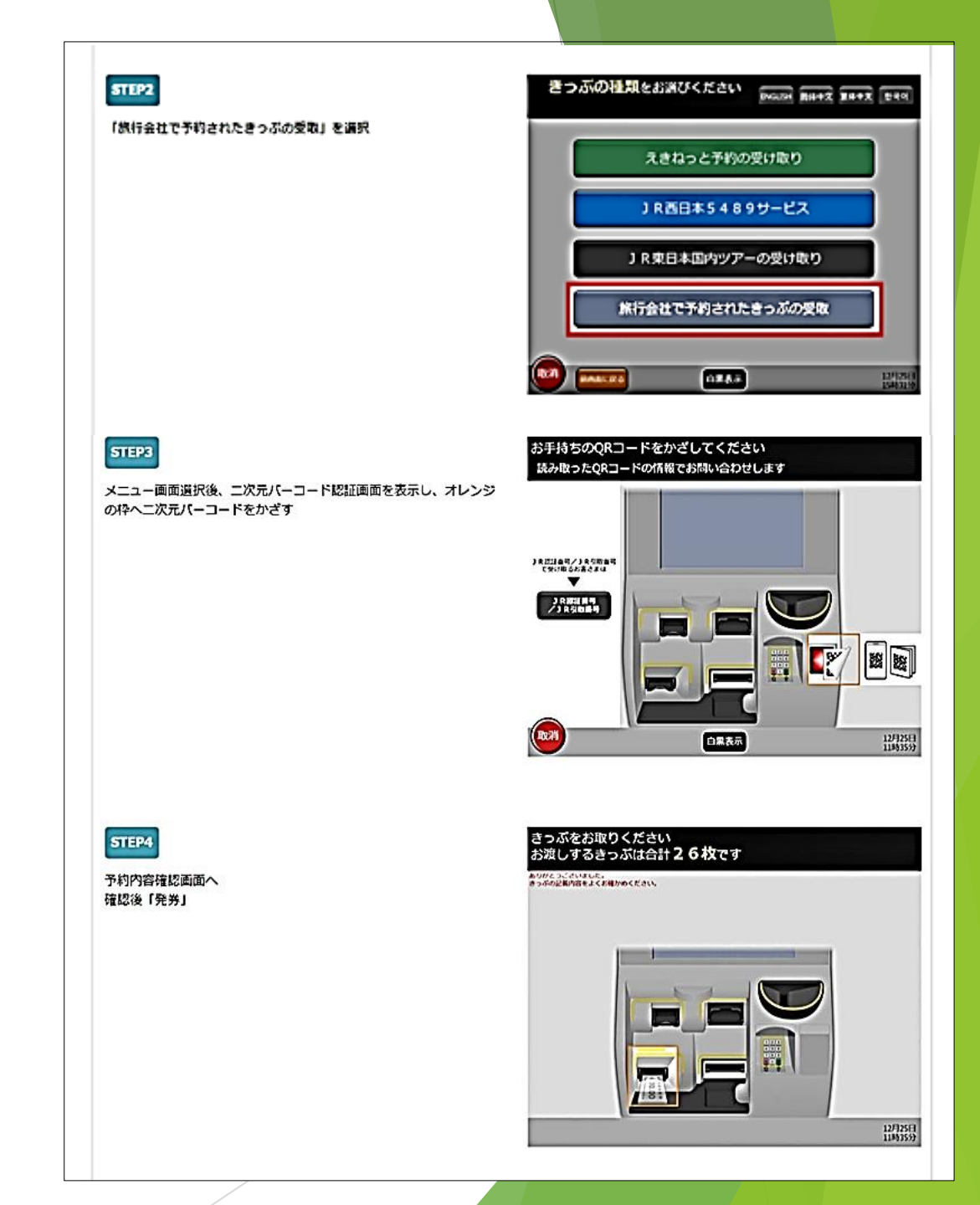

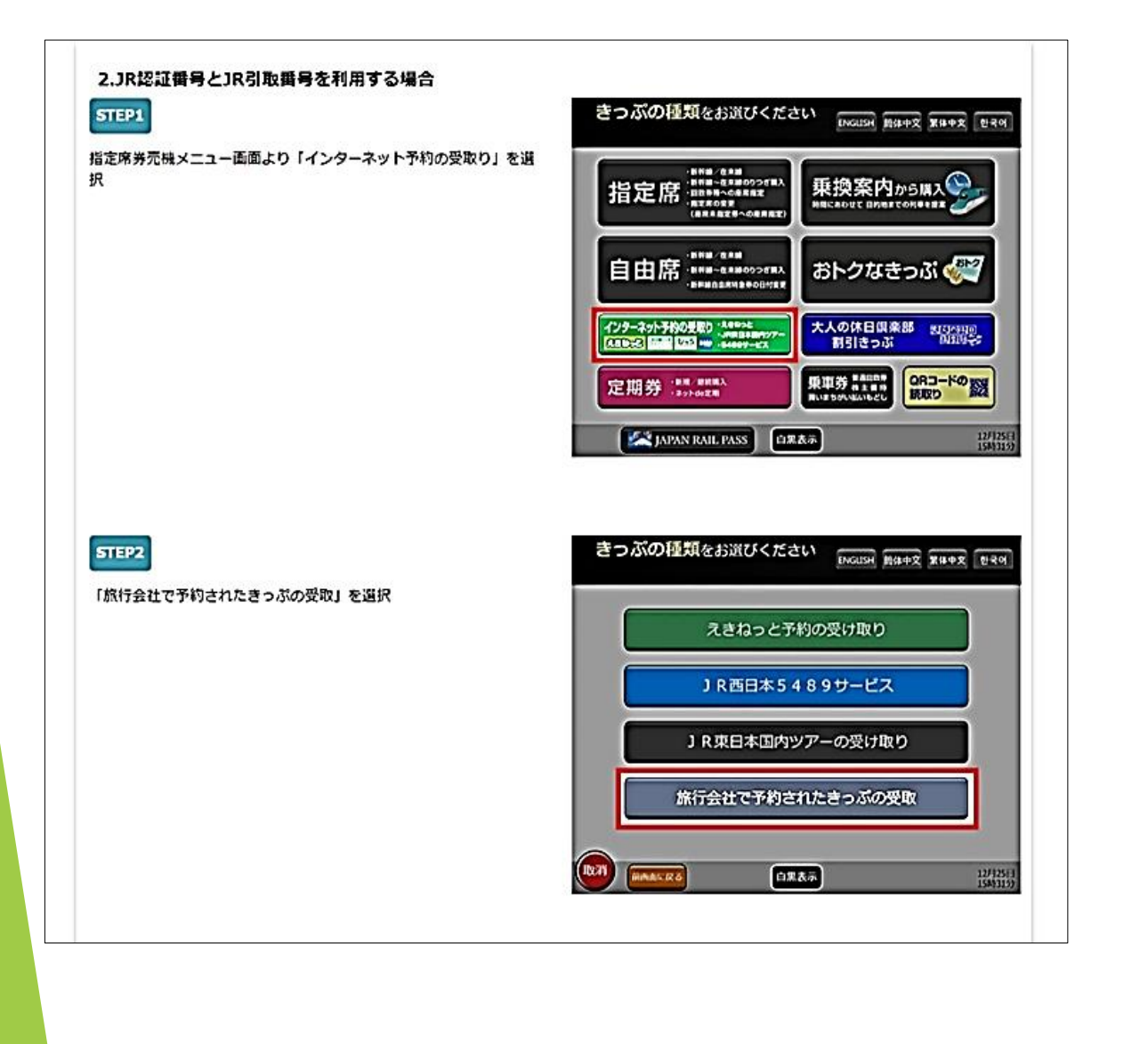

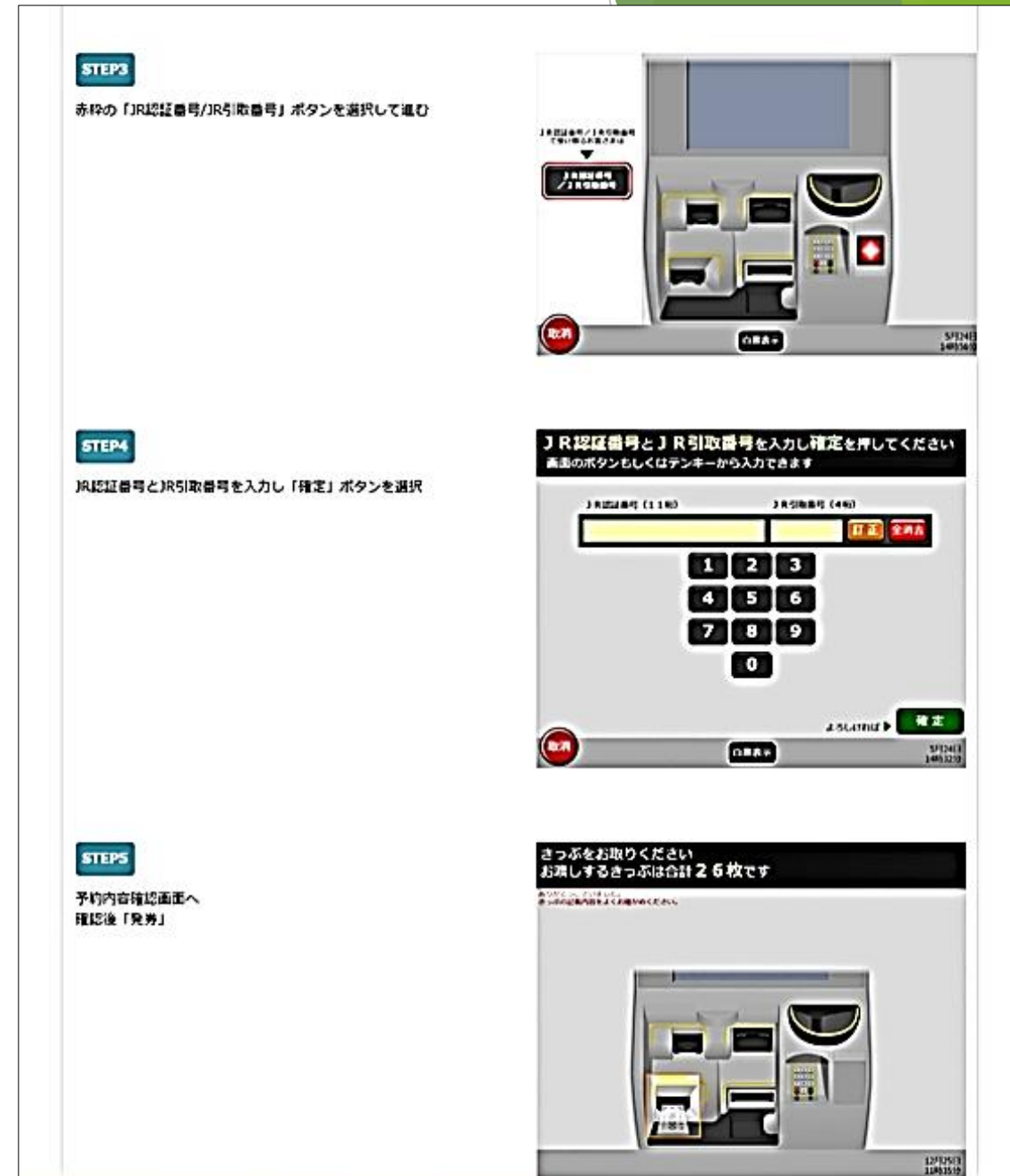